# MINSSによる申込手続き

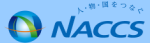

#### Ⅲ-1. NSSによる申込手続き

前記VIでご案内した、「第6次NACCSの業務仕様の変更等に伴う契約変更手続関係」に関して、現行NACCSにおいて先行 的に契約変更等をいただく場合は、NSSを利用して申込の受け付け期限までに手続きを行っていただくこととなります。 NSSの具体的な利用方法につきましては、NSSの電子情報申請ページ(次ページ参照)に掲載していますのでご参照ください。

また、以下の手続きにつきましては、具体的な契約変更手続きに係る手順を本資料またはNACCS掲示板に掲載していますので、参考にしてください。

海上機能で航空貨物を扱う機能の廃止にかかる手続き
 ⇒ 次ページ以降の「NSSによる利用者コードのシステム区分変更申込手続き」を参照

2. ダイヤルアップ回線廃止及びメール処理方式(パッケージソフト)廃止にかかる手続き
 ⇒ ダイヤルアップ回線又はメール処理方式をご利用のお客様には、個別に契約変更手続きに係るご案内を実施中です。
 資料P27、又は、以下の専用ページをご参照ください。

【第6次NACCS情報⇒ダイヤルアップ回線及びメール処理方式廃止に係るご契約変更のご案内】

URL: <u>http://www.naccscenter.com/dai6ji/daial-mail.html</u>

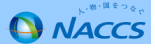

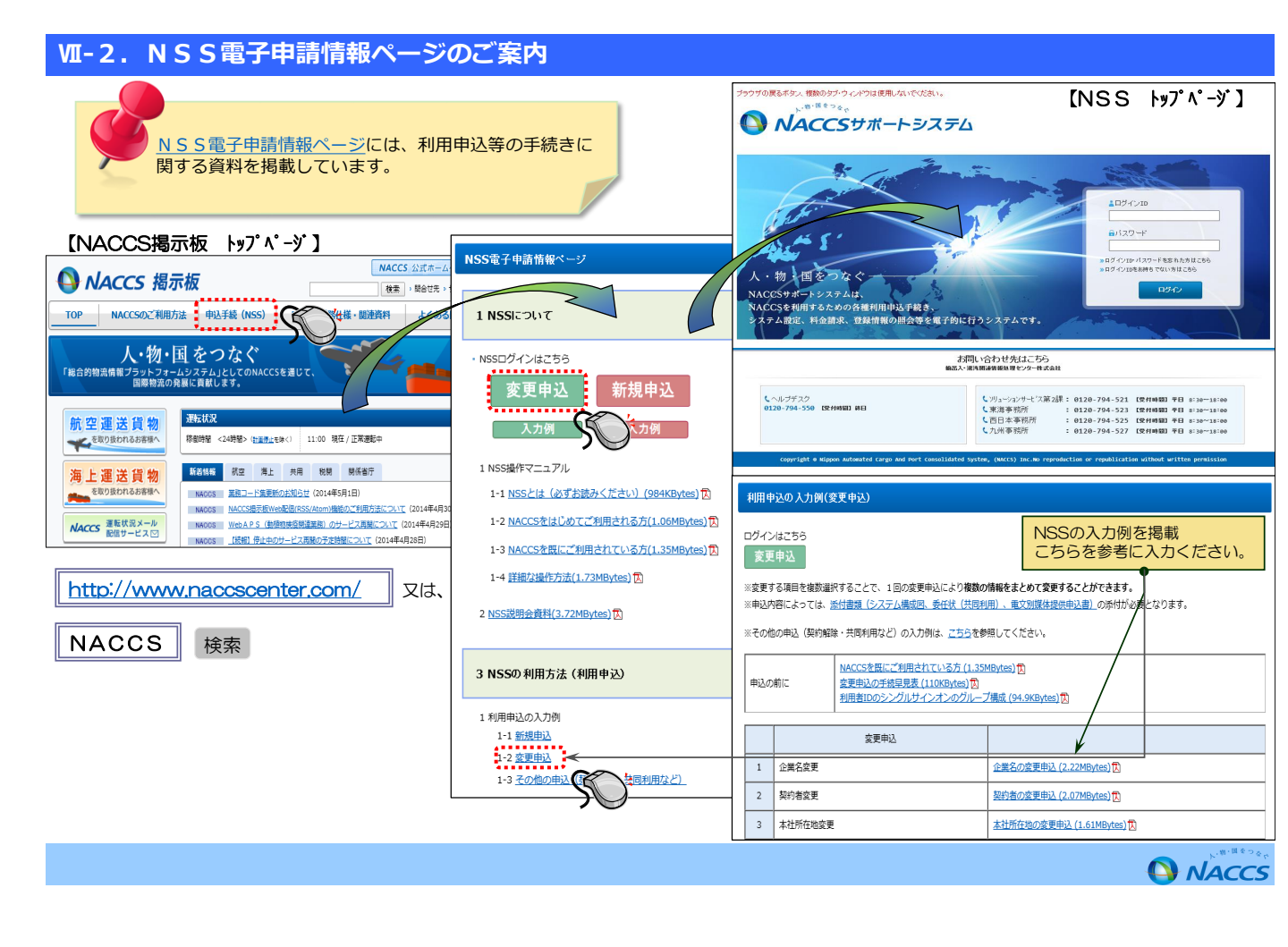

### **W-3.NSSによる利用者コードのシステム区分変更申込手続き(変更申込の流れ)**

## ~変更申込の流れ~

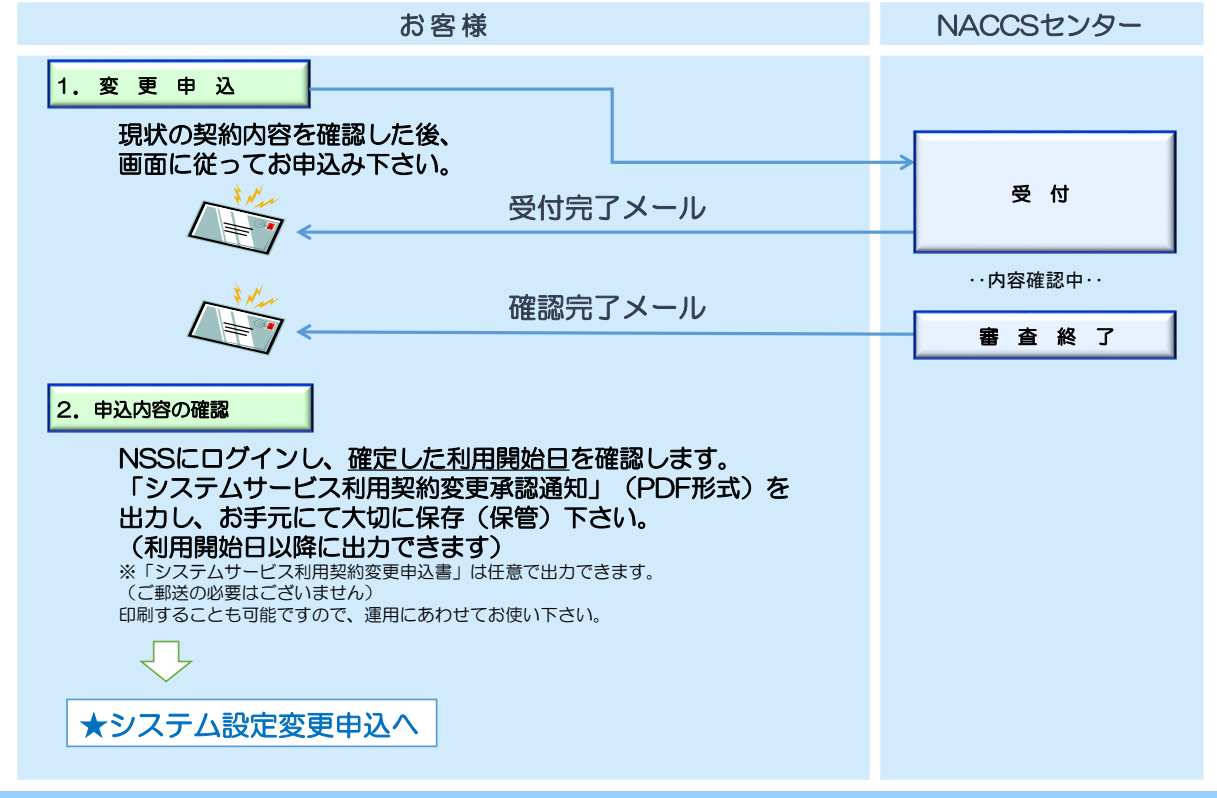

#### **MI-3.NSSによる利用者コードのシステム区分変更申込手続き(変更申込)**

①「NACCSサポートシステム」にログインします。

| ログイン画面                                                                                                    |                                                                                                    |
|----------------------------------------------------------------------------------------------------|----------------------------------------------------------------------------------------------------|
| NACCSサポートシステム                                                                                                    | ②ログインが成功すると、メニュー画面が表示されます。                                                                                                    |
| ログインID・パスワードを<br>入力してください。<br>約・個をつなぐ<br>のサイトシステムは、<br>のサイトシステムは、<br>のサイトシストン・<br>のサイトシステムは、<br>のサイトシステムは、<br>のサイトシステムは、<br>のサイトシステムは、<br>のサイトシストン・<br>のサイトシストン・<br>のサイトシストン・<br>のサイトシストン・<br>のサイトシストン・<br>のサイトシストン・<br>のサイトシストン・<br>のサイトシストン・<br>のサイトシストン・<br>のサイトシストン・<br>のサイトシストン・<br>のサイトシストン・<br>のサイトシストン・<br>のサイトシストン・<br>のサイトシストン・<br>のサイトシストン・<br>のサイトシストン・<br>のサイトシストン・<br>のサイトシストン・<br>のサイトシストン・<br>のサイトシストン・<br>のサイトシストン・<br>のサイト・<br>のサイト・<br>の<br>の<br>の<br>の<br>の<br>の<br>の<br>の<br>の<br>の<br>の<br>の<br>の | メニュー画面     ナック<br>第一営<br>2016/6       NACCSサポートシステム       キリマケック       キリマケック       第一営       シーンマケック       シーンマケック        シーンマケック       シーンマケック       シーンマケック       シーンマケック       シーンマケック       シーンマケック       シーンマケック       シーンマケック       シーンマケック       シーンマケック       シーンマケック       シーンマケック       シーンマケック       シーン   < |
| CR-19722<br>28-576-556 (1971400) P61 C (2月東南京 : 0325 (4-532) (1971400) P61 Allow-to-to-<br>C 日本市家市 : 0325 (4-532) (1971400) P61 Allow-to-<br>C 日本市家市 : 0325 (74-532) (1971400) P61 Allow-to-<br>C 八川南京市 : 0326 (734-532) (1971400) P61 Allow-to-<br>P61 Allow-to-<br>C 八川南京市 : 0326 (734-532) (1971400) P61 Allow-to-P61                                                                                                    |                                                                                                    |
|                                                                                                    | <ul> <li>                  2016/08/03                 利用料金                 前月ご利用分の請求額が確定しました(請求額が0円の場合も含みます(総額100円未満切から内容をご確認いただけます</li></ul>                                                                                                    |
| <ul> <li>③「契約内容の変更」ホタンを<br/>押下します。</li> <li>         契約内容の変更     </li> </ul>                                                                                                    | (注) 申込を行う                                                                                                    |
|                                                                                                    | 申込内古の確認 ♀                                                                                                    |
|                                                                                                    |                                                                                                    |

### **WI-3.NSSによる利用者コードのシステム区分変更申込手続き(変更申込)**

# ④「変更申込ガイダンス」が表示されるので、 申込完了までの流れを確認し、「申込内容選択へ進む」ボタンを押下します。

| 変更申込ガイダンス                                                                                                    |                                                                                                    |               |
|----------------------------------------------------------------------------------------------------|----------------------------------------------------------------------------------------------------|---------------|
| MACCSサポートシステム(MSS)から、現在の契約内容を確定することができます。(1<br>実更項目を選択すると、変更内容に応じ、現在の契約情報が表示されますので、情<br>情報を提加した時泊は、変更前と変更後を表示した確認面面から確認でき、変更内<br>変更単いを検診(2)時代形況及外的考验)内容のご検討をお願い。いたします。(<br>変更申込年続きに当たっては、あらかじめ契約内容のご検討をお願い。いたします。( | 契約が吉安福辺らウ)<br>時間の更新を行います。<br>店を福辺の登録することによって変更申込手続きが終了します。<br>パンール第によびご連絡いたします。<br>【詳し、後明月₩ <u>SS留子申請情報ページ</u> 〉 |               |
| 変更申込手続きの流れは次のとおりです。確認されましたら「申込内容違択へ進む」                                                                                                    | Iのボタンをクリックしてください。                                                                                                |               |
| STEP1 契約内容の確認                                                                                                    |                                                                                                    |               |
| NSSに登録している現在の契約情報を確認します。                                                                                                    |                                                                                                    |               |
| ・契約内容確認なづから確認できます。                                                                                                    |                                                                                                    |               |
| STEP2 契約変更項目の選択                                                                                                    |                                                                                                    |               |
| 変更申込を行う項目を選択します。                                                                                                    |                                                                                                    |               |
| ・変更項目は複数選択することができます。                                                                                                    |                                                                                                    |               |
| STEP3 変更情報の入力・確認                                                                                                    |                                                                                                    |               |
| 現在の契約情報が表示されますので、変更箇所について変更の入力く<br>情報を更新したはなな検知画面から検知します。本面はなな検知の参考                                                                                                    | 、上書き)します。<br>経オスニンコートーで本面中は入の手续きが終了! ます                                                                          |               |
| ・変更前・変更後の情報を対照して確認できます。内容に誤りがあった                                                                                                    | 場合には、それぞれの入力画面に戻って内容を修正します。                                                                                      |               |
| ・変更の必要のない項目については、上書きしないようにご注意ください                                                                                                    | , lo                                                                                                    |               |
| <ul> <li>・企業情報の変更を行う場合には、同一企業略称の全事業所の情報</li> </ul>                                                                                                    | を変更します。                                                                                                    | · · ·         |
| STEP4 契約申込の完了                                                                                                    |                                                                                                    | 申込内容選択へ進む > 🌇 |
| 変更申込み手続きの売了を申込担当者宛てにご素紹いたします。<br>ドンステム4月時時込書(変更)』よ、HSSから参照することができます。(※<br>※ 変更内容によっては、別値ドシステム設定」が必要となる場合があり                                                                                                    | ※変更申込の書面による提出は不要です。)<br>ます。                                                                                      |               |
| < メニュー 上展る                                                                                                    | 単込内吉温沢へ進む)                                                                                                    |               |

| WI-3. NSSによる利用者コードのシステム区分変更                                                                                                    | 更申込手続き(変更申込)                                                                                              |
|----------------------------------------------------------------------------------------------------|----------------------------------------------------------------------------------------------------|
| ⑤「利用業種」を図で選択し、<br>最下部の「利用開始希望日」を入力します。<br>「申込担当者の入力へ進む」ボタンを押下します。                                                                      | <ul> <li>⑥申込担当者の情報を入力・確認し「次へ進む」ボタンを<br/>押下します。</li> <li>申込担当者入力画面</li> </ul>                              |
| 変更由込内容入力画面                                                                                                    | 申込担当者に関する項目                                                                                               |
| 变更申込内容入力                                                                                                    | - サインション サイン サイン サイン サイン サイン サイン サイン サイン サイン サイ                                                           |
| 実更申込を行う項目を獲扱してだされ。。<br>入力完了が期に「申込担当番の入力へ逃じが多少をグリックしてだされ。<br>申込担当番価條報を顧認後、変更対象項目が表示されます。                                                | 氏名         姓:通問         名:花子         (全角)           %D)調問         太郎                                      |
| 契約変更に関する項目 √ 利用者業種(追加・変更・削除)                                                                                                    | 氏名(フリガナ) 姓( <u>ッウカン</u> 名://けコ (全角カナ)<br>90ックカン 3ロウ                                                       |
|                                                                                                    | 所属的課名 ■■ 第一営業部通問課 (全角)<br>例)第一営業部営業第3課                                                                    |
|                                                                                                    | 後職名 <b>(法長)</b> (全角)<br>例3課長 (全角)                                                                         |
| 変更         1000000000000000000000000000000000000                                                                                       | 電話番号 0312345678 (半角英数字)<br>例:08301234567                                                                  |
| 回時:途末等の)変更         一秒w.ccs回線の登録権軽(追加)変更,痛止)           (一般w.ccs)         一秒w.ccs回線の登録権軽(追加)変更,痛長)           ● 未参w.ccsの上のキンク支払(道助)変更,指長) | FAX蚕号 任意         0398765432         (半角英数字)           MPesserr65432         例Pesserr65432         (半角英数字) |
| 利用開始日については「こちら」の                                                                                                    | 登録用 <mark>tsukan-hanako@na</mark> 次へ進む > がい                                                               |
| 利用開始目に関する項目<br>利用開始目にないず(ごを発き)<br>MERSON (別が)の日付を指定しますと、ご希望<br>に添えない利用開始日となる場合があります。予め<br>ご了承ください。                                     | E-mailアドレス<br>確認用 確認のため、同じE-mailアドレスをつうしていない。<br>Isukan-hanako@naccs.jp (半角英)                             |
| 利用開始希望日 [20160013] (牛角約(牛納))                                                                                                    |                                                                                                    |
| (変更申込月7分20に戻る                                                                                                    | 《中边内穿篱园:页る 次小艇:)                                                                                          |
|                                                                                                    | 申込担当者に変更があれば、修正した上で次に進んでください。                                                                             |
| 申込担当者の入力へ進む                                                                                                    | 申込受付・完了通知等は、「申込担当者」及び<br>「管理責任者」宛にE-mailにてお知らせします。<br>申込担当者のメールアドレスは、必ずご登録ください。                           |
|                                                                                                    | O NACCS                                                                                                   |

## **WI-3.NSSによる利用者コードのシステム区分変更申込手続き(変更申込)**

⑦「契約情報」として利用者ID一覧が表示されるので、 区分を変更したいIDの「変更」ボタンを押下します。

| 57       | 4  | *** | 加工用十一十 |        | 利用者ID |     | 管理紛 | 計資料  | 保税管理資料 | 他事業所           | 契約情   |
|----------|----|-----|--------|--------|-------|-----|-----|------|--------|----------------|-------|
| <u>م</u> | )) | 未住  | 观望主力式。 | 利用者コード | 識別種   | 号   | 有料分 | 無料分  | 保存サービス | と共用            | の変列   |
| ① 海      | F  | 通関  | 併用     | 2ACTO  | A01   |     | o   | · ·  | ×      | ×              | 変更    |
| ② 海      | F  | 通関  | net    | 2ACTO  | AØA   |     | o   | 了    | 5更 揃   | X×             | 変更    |
| ③ 海      | E  | 保税  | 併用     | 2BCTO  | B01   |     | o   |      |        | Щ×             | 変更    |
| ④ 海      | F  | 保税  | net    | 2BCT0  | BØA   |     | 0   | x    | · >    | $\checkmark$ x | 変更    |
| 中心情報     |    |     |        |        | 利用者ID |     | 管瑪  | 統計資料 | 伊珀管理条约 | 仙事業所           | E C C |
| 内容       | 区分 | 兼裡  | 处理方式   | 利用者コード | 識別番号  | 追加数 | 有料分 | 無料分  | 保存サービス | と共用            | の変    |

①を変更すると②、③を変更すると④も同時に変更されます。

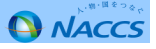

#### WI-3.NSSによる利用者コードのシステム区分変更申込手続き(変更申込) ⑧システム区分欄の「海上・航空共用」のボタンを押下します。 選択できたら、最下部の「この内容で設定する」ボタンを押下します。 詳細入力画面(拡大) 詳細入力画面(全体) 利用者コードに関する項目 NACCSサポートシステム 利用者コードのシステム区分を選択してください。 0 P3388 P3/98488 50 \*2665 88F-28 878 利用者コード 2АСТО ○ 海上 ○ 航空 💽 海上·航空共用 利用者コード入力 利用参コードに関する増圧ねより満分参与に関する増圧を入力に、「設定する。 入力者するに、「この内容で設定する」がおときのかられてく行たい。 1月23-FL男する第日 月93-10007-121128FBFにていた。 他事業所と共用 なし NR83-F 51. 他事業用と共用 「相当人事 現色事業サプレスネム対応うま ▲ たいて見用を描われるのかぶ、用上 発言 本用と変形していたい。 ウステム協分 \* 36 0 K2 0 36-K2AR システム区分 ○ 海上 ○ 航空 ● 海上·航空共用 .\_--\_ \_ \_ \_ -----R#今に開するRD -利用参加ードの抽紙を入力し、「設定する」それときたりったして代わい、 設定した利用参加ードの抽紙は、「設定した利用参加ード抽紙」に加速されます。 加速方式の通信開始分子を用な得合け、この項目を通り回し入力・設定して代わい ~ \* 7 ° \* シンガルサインオン病害 識別番号に関する項目 ana otan ara <u>R943</u> 利用者コードの情報を入力し、「設定する」ボタンをクリックしてください。 807.0 ..... 407413 設定した利用者コードの情報は、「設定した利用者コード情報」に反映されます この「設定する」ボタンは GROUP 処理方式の違う識別番号が必要な場合は、この項目を繰り返し入力・設定してください。 ee: sense 使いません。 -物理方式 管理統計資料 ○ 否 ◉ 要 (無料分) 香今の変更・高水に調 \*8 #359 **8572** この内容で設定する ARL 228 保税管理資料 否 〇 要 保存サービス 管理統計定 (資料分) 2 \* X MRHの現代がなる本地工作機構成2.76 現在期2.78日入目2.76年代2.76年代月 項2.7月代目から、 \*\*\*\* 14回日代の日本である」の本書を行った。 14回日代の日本である」の本書を行った。 14回日代の日本である」の本書を行った。 14回日代の日本である」の本書を行った。 信我管理安祥 使祥サービス < 利用者コードの一覧入力に戻る この内容で設定する。

#### **WI-3.NSSによる利用者コードのシステム区分変更申込手続き(変更申込)**

⑨利用者ID一覧が再度表示され、下部「申込情報」に区分変更を行ったIDが赤字で表示されます。 表示された内容で問題ない場合は、「次に進む」ボタンを押下します。 追加で変更したい場合は「変更」ボタンを、修正がある場合は「修正」ボタンを押してください。

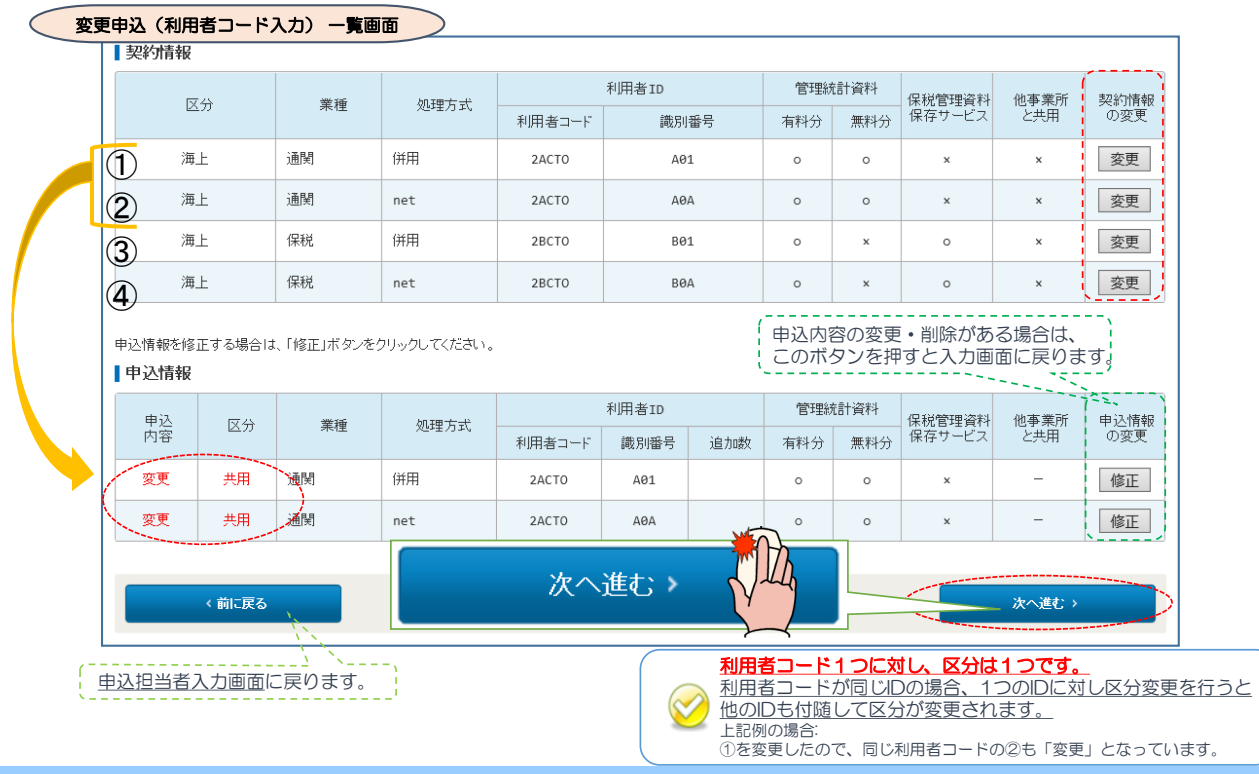

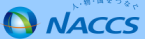

NACCS

| <b>NSS</b> (<br><b> 申込内容確認</b><br>単込内容確認          | こよる<br>新<br>                         |                              | ド <b>のシ</b><br><sub>ハ(88)</sub> | ステム                           | ▲区分変更申込手続き(変更申込)<br>①「申込内容確認」が表示されるので内容を確認し、誤り等があった場合には<br>各画面に戻って修正を行います。問題がなければ最下部の「申込内容を登録<br>する」を押下します。確認が表示されるので、「OK」を選択します。<br>※この際、回線の保守時間帯(障害対応)を現状どおり「平日 09:00~ |
|---------------------------------------------------|--------------------------------------|------------------------------|---------------------------------|-------------------------------|----------------------------------------------------------------------------------------------------|
| 利用開始日に関する項目                                       |                                      |                              |                                 |                               | - 18:00」とする場合は、備考欄に「保守時間を変更しない」と入力します。                                                                                                    |
| 利用開始日については、 <u>こちら</u> をごき<br>NMCCSD 利用開始希望日を選択して | 軽ください。<br>入力してください。                  |                              |                                 |                               |                                                                                                    |
| 利用開始希望日                                           | 20160913<br>(半角数引<br>門028128481      | 8行)                          |                                 |                               | 確認メッセージボックス                                                                                                    |
| 由江田州市林樹                                           |                                      |                              |                                 |                               | Web ページからのメッセージ                                                                                                    |
| 中込担当者に関する項目                                       |                                      |                              |                                 | 中这把当者の人力に戻る                   |                                                                                                    |
| 开会                                                | am #7                                | 变更中込情報                       |                                 |                               | 登録します。よろしいですか?                                                                                                    |
| 氏名(フリガナ)                                          | シウカン ハナコ                             | ーわこのぜ                        | DIANE                           | タユカ両                          |                                                                                                    |
| 所属部課名                                             | 第一営業部通酬課                             | これらの小                        | タノから、<br>を仁えて                   | 谷八刀画                          |                                                                                                    |
| 電話番号                                              | 0312345678                           |                              | 21J ) C                         |                               | み9。<br>OK (1) キャンセル                                                                                                    |
| FAX番号<br>E-mail7ドレス                               | 0390765432<br>tsukan-hanakoĝnaccs.jp |                              |                                 |                               |                                                                                                    |
| 利用者情報                                             |                                      |                              |                                 |                               |                                                                                                    |
| 契約情報                                              |                                      |                              |                                 | + 利用者の入力に戻る                   | ① の変更申込が完了し、受付番号が表示されます。                                                                                                    |
| 区分                                                | 集種 処理方式                              | 利用者ID<br>利用者コード 満利量号         | 管理統計資料<br>有料分 無料分               | 保税管理<br>資料保存 他事業所<br>ワービュ と共用 |                                                                                                    |
| 78.E                                              | 9475                                 | 2ACTO A01                    | 0 0                             | x x                           | ( 変更 <mark>申込登録完了画面 )</mark>                                                                                                    |
| 38上 油M                                            | net                                  | 2ACTO ABA                    | 0 0                             | × ×                           | NACCS变更申込 完了                                                                                                    |
| 中运情報                                              |                                      |                              |                                 |                               |                                                                                                    |
| 中込<br>内容 区分                                       | 東極 処理方式<br>(1)第                      | FURWID<br>FURWID<br>和内容引 通知歌 | 電理武王TWF1<br>有科分 集科分             | 保税管理 他事兼所<br>資料保存 と共用<br>ワービス | 利用申込の受付が完了しました。                                                                                                    |
| 双束 六用 追M                                          | net                                  | 2ACTO ABA                    | 0                               |                               | 利用中込受付電ブのマール本中込用中本研究に遂使、主したので                                                                                                    |
| 変更申込の備考                                           |                                      |                              |                                 | 回線の保 <sup>4</sup><br>日 09:    | 呆守時間帯(障害対応)を現状どおり   平<br>):00~18:00」とする場合は、備考欄                                                                                                    |
| 備考 個里                                             |                                      | ^                            |                                 | に「保守」                         | 守時間を変更しない」と入力します。                                                                                                    |

Ⅲ-3. NSSによる利用者コードのシステム区分変更申込手続き(変更申込)

□ 申込内容を登録する

添付ファイル

# 審査終了まで しばらくお待ちください。

(回答は翌営業日以降になることがあります。)

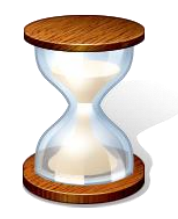

用申込内容の審査を行い、審査完了後に申込担当者宛 とす。 確認事項がある場合は、ご連絡を進し上げます。 えいたE-mailアドレスにメールが届かない場合は、迷惑 -設定やメールの振り分け設定をご確認ください。

**NACCS** 

申込担当者・管理責任者宛に、 受付完了E-mailが自動送信されます。

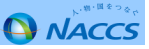

#### **WI-3.NSSによる利用者コードのシステム区分変更申込手続き(申込の確認)**

①申込内容に問題がなければ、弊社での審査完了次第、 「利用申込確認完了のお知らせ」をお送りします。

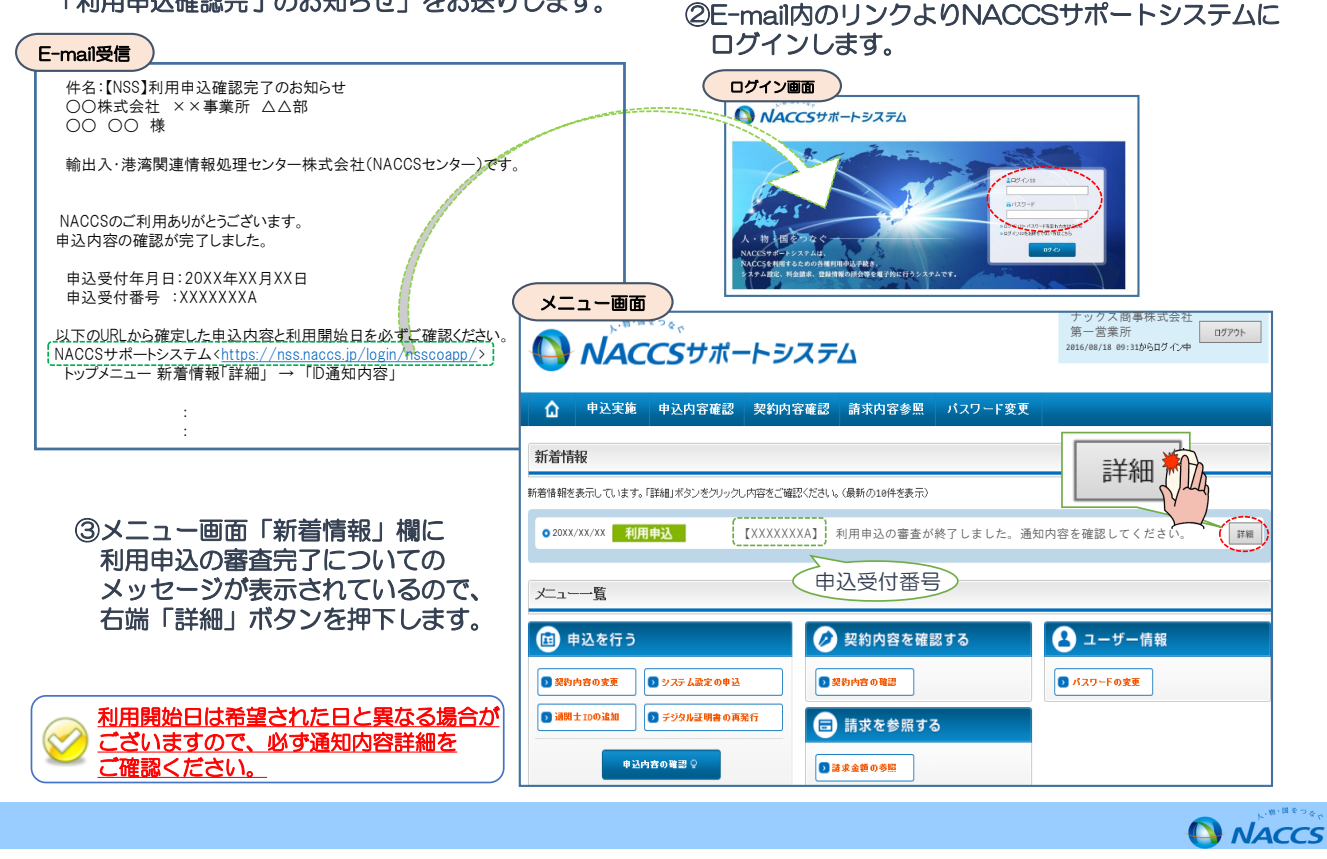

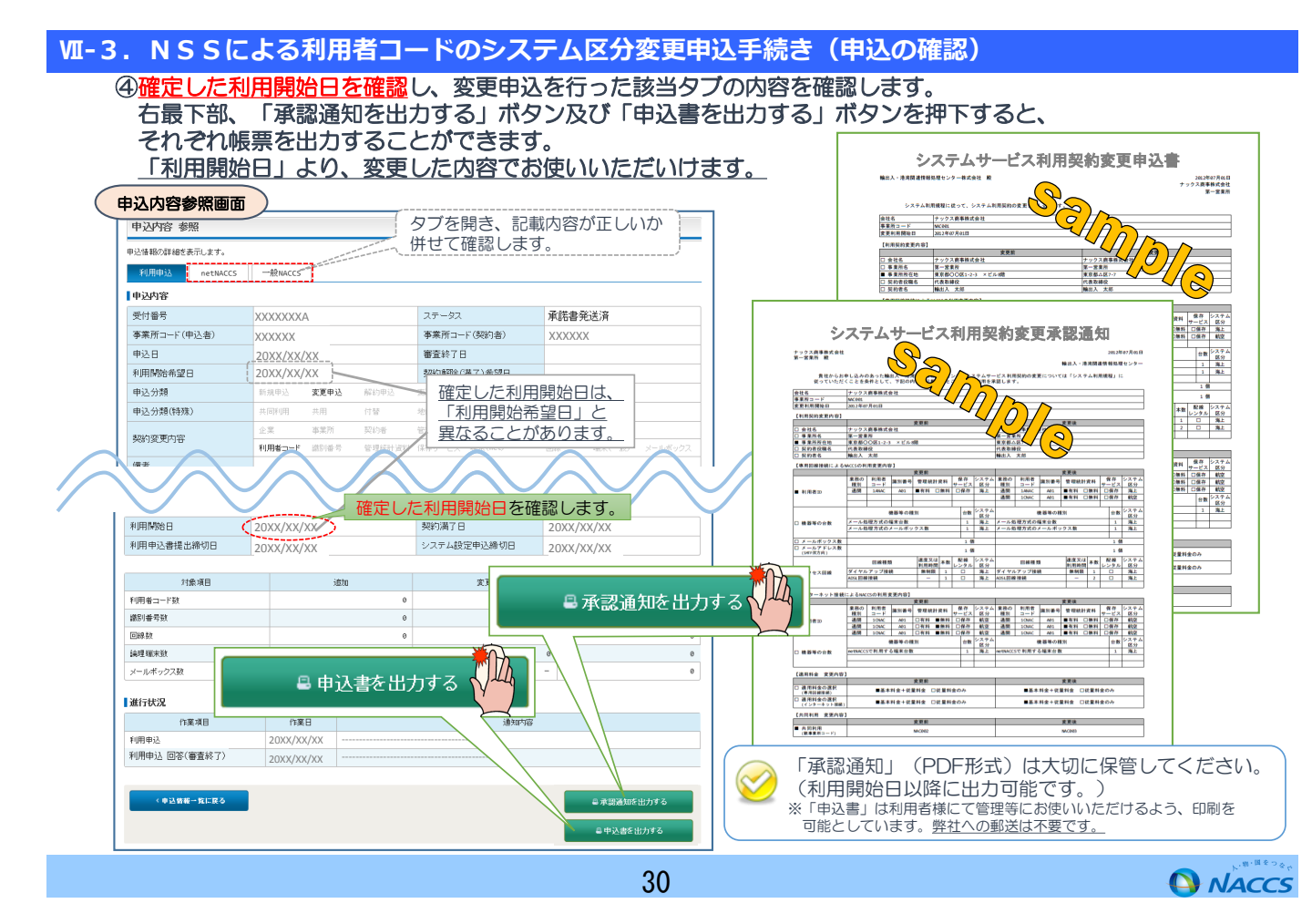

# 変更申込は以上です。 続けて システム設定変更申込を 行ってください。

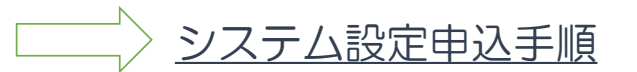

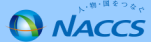

### **WI-3.NSSによる利用者コードのシステム区分変更申込手続き(システム設定申込の流れ)**

## ~システム設定申込の流れ~

| お客様                                                                                            | NACCSセンター           |
|------------------------------------------------------------------------------------------------|---------------------|
| 1. システム設定調査票の作成<br>変更申込を終了したら、システム設定情報申込の際に添付する<br>Excelファイルを作成いただきます。                         |                     |
| ファイルを作成した後、画面に従って<br>システム設定情報をお申込み下さい。<br>受付完了メール                                              | 受付                  |
|                                                                                                | ···内容確認中···<br>審查終了 |
| 3. 中ムハ谷の唯認<br>NSSにログインし、システム設定情報登録日(利用開始日)を<br>確認します。<br>また、契約参照画面からシステム設定申込が完了したことを<br>確認します。 |                     |
| ★利用開始★(=変更したシステム区分での利用な                                                                        | が可能)                |
| 31                                                                                             | ۵                   |

#### **WI-3.NSSによる利用者コードのシステム区分変更申込手続き(システム設定書類の作成)**

 ①「NACCS掲示版」(<u>http://www.naccscenter.com/</u>)にアクセスし、上部メニューから 「申込手続(NSS)」を押下します。

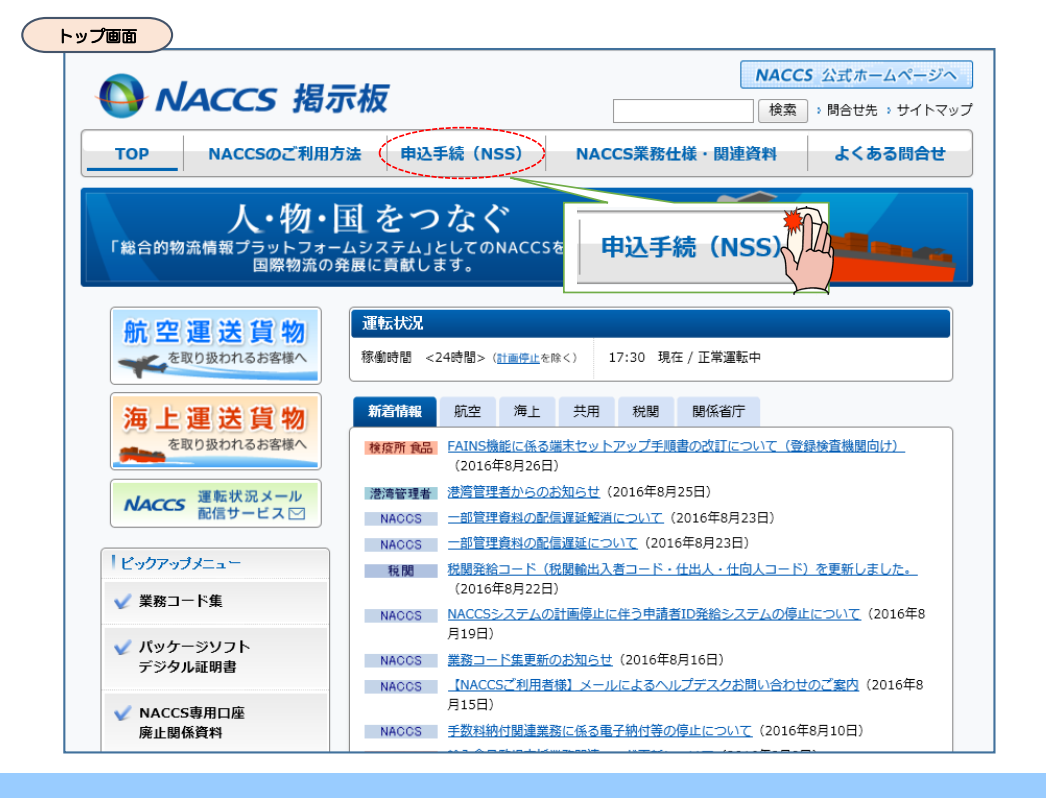

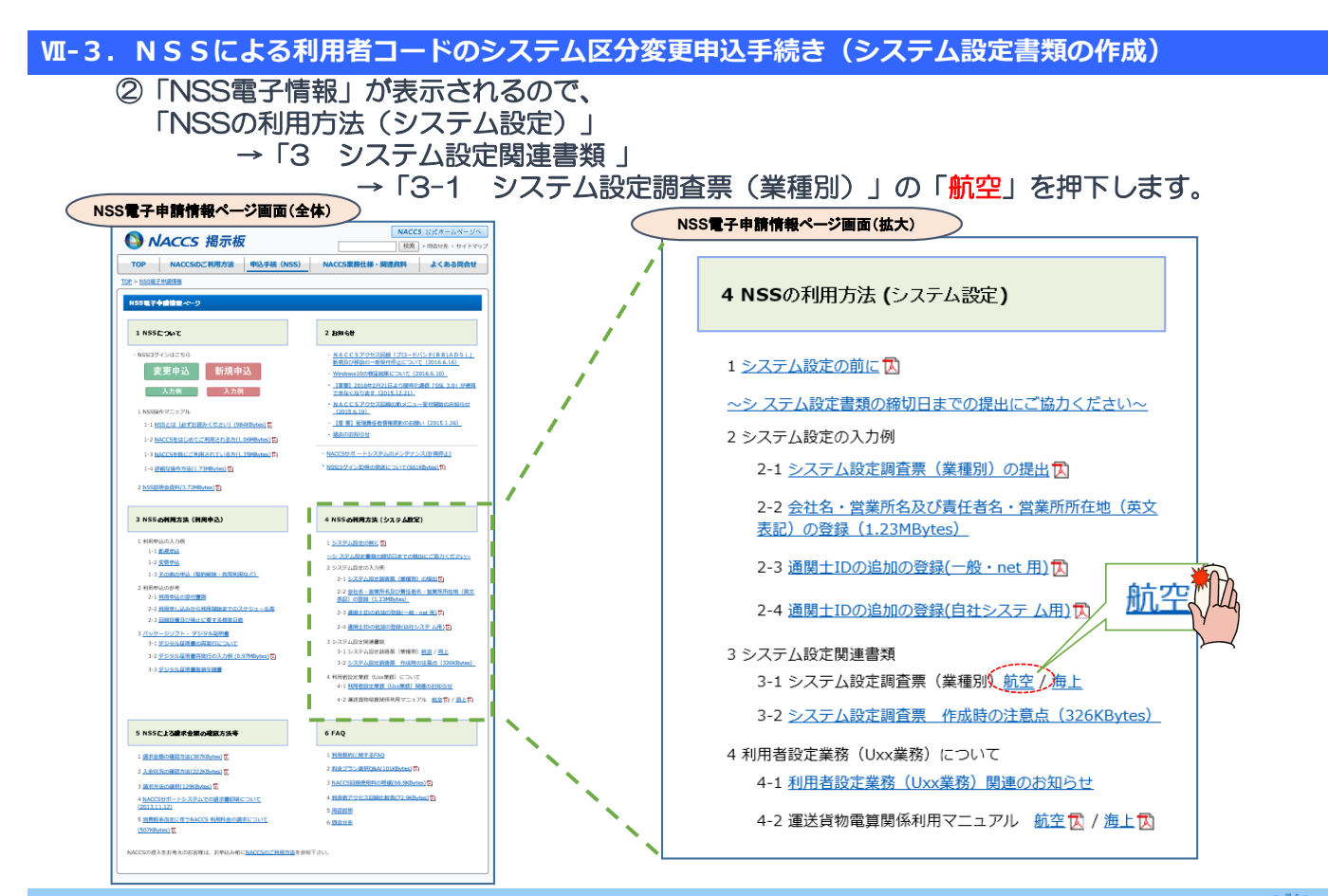

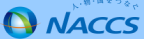

NACCS

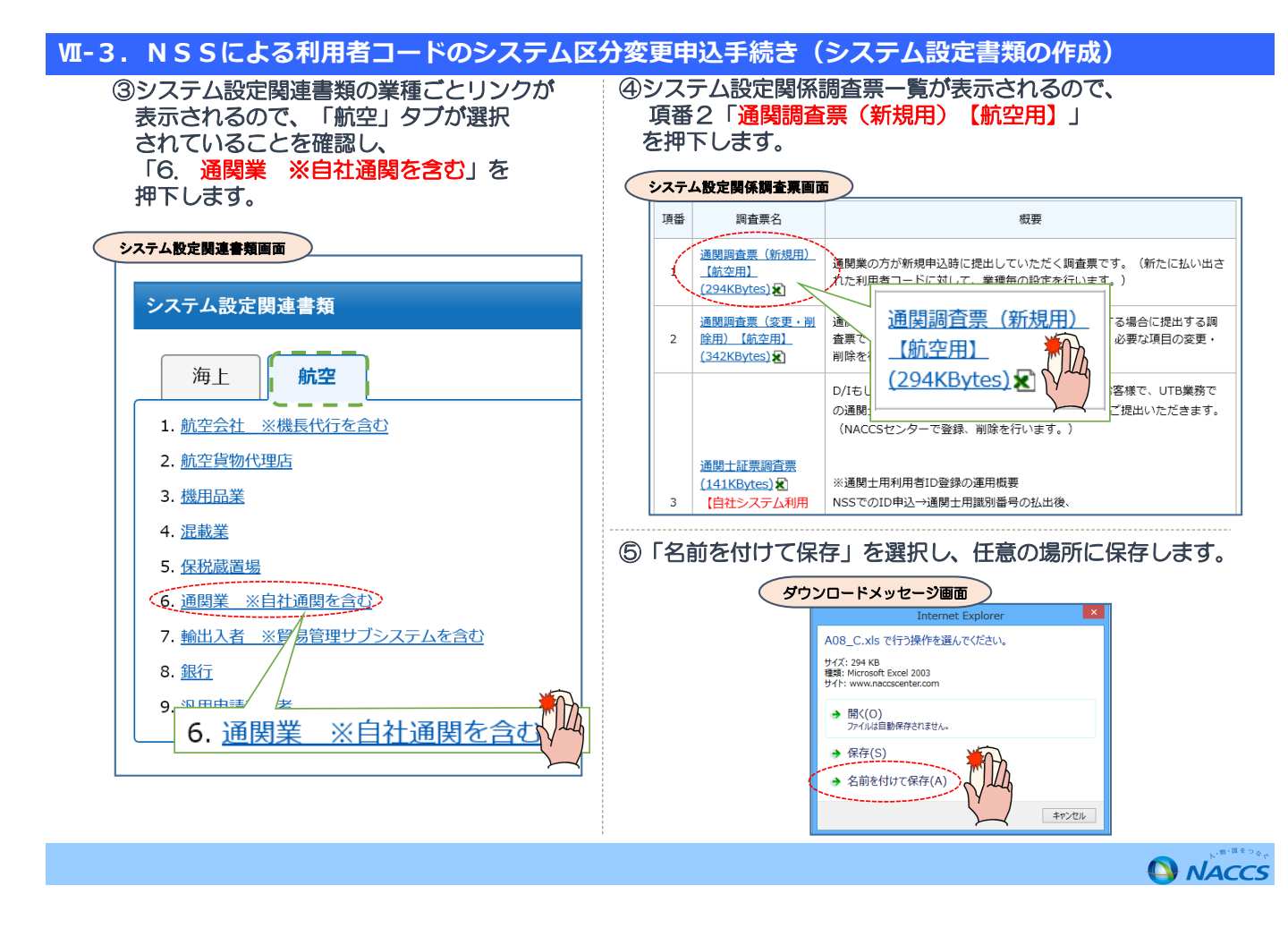

#### WI-3.NSSによる利用者コードのシステム区分変更申込手続き(システム設定書類の作成) ⑥保存した調査票を開きます。 「編集を有効する」ボタンが表示された場合は押下してください。 調査票イメージ パージレイアウト 数式 データ 校開 表示 開発 ファイル ホーム 挿入 👔 保護ビュー 注意 ーインターネットから入手したファイルは、ウイルスに感染している可能性があります。編集する必要がなければ、保護ビューのままにしておくことをお勧めします。 🄇 編集を有効にする(E) $\cdot$ : $\times \checkmark f_x$ N15 チェック開始「 医变用 通関調査覃(新規) 編集を有効にする(E) 設定対象情報 要否 システム脱定の内容 1 全利用者必須項目 ※以下、選択項目 • 「連線数利用の登録 計可後訂正可能利用者の登録 1:要 0:否 **6.利用者コード** 4. 東京者コード 10 84005をつうっより対応された周囲者コード(美数学校 約1 を入力してください。 (1)利用者コード B. 通酬業者コード ▲ 通信会会コーム (2)通信会会系列表の接に設置すら付与された3後のコー (1)また。 (2) 調閉激者 コード ✓ 回座名職人の回座番号がWOOSに登録されていない場合 は、回座撮影利用は利用できません。 1. 口焼谷及東島 (口焼食同一会衆の飲数の利用者コード |美数市5裕) で相 ■▼不場合のお合物にてください。 C. 口座御歌利用 本中公の初州有コードと同じ必要があります。(口座名義人からの申込に課ります。) (3)利用者コード(口座名親人) 10 口座使放明月の登録に1 (長) を選択すると相用者 コードが自動補充されます。 (4)口庄香号 16 「魚谷車鉄コード」「克店番号」「口店番号」を数字 14拾で人力してくだおり。 □度名競人と利用可能者の企業時称が異なる場合 は、□応告款利用け利用できません。 (5)利用者コード(利用可能者) 10) 10で入力した狭金口毯を用用可能とする用用者コード(高数年5時)を入力してくだまい。 当調査票は入力漏れ、入力桁数不足や属性等に 関する入力ミスをお知らせする入力チェック 機能を設けております。 D. 許可待訂正可能利用者 1. <u>単和設計FT和設成業者</u> 第可設計ETT能な構成者を登録する場合のお入力してくだ (6)利用者コード (許可後の訂正可能者) 、力調が不良する場合は最高りの同会はたへに進発度いま 入力チェック機能は、Excelのマクロ機能を 航空/海上用 共通調査票(新規) 利用しております。マクロ機能を有効にして ご記入ください。(マクロ機能を有効にしな 設定対象情報 システム設定の内容 培著の登録 目情報出力先一元化の登録 • いと、チェック機能が働きません。) /!\ なお、Microsoft Excelが導入されていない X 暗会资格者登益 (X1)照会元利用者コード 事業所など、環境により当調査票がご利用 5コードと開発に発会可能とする相同者 ください。全部の相同者について登録可 2)照会可能利用者コード 利用者コード (6) 業務名 輸入申告等照会 輸入申告等一覧照合 你正由告紹会 できない場合は利用契約事務課まで お問い合わせください。 入力 【参考資料】集約希望の管理資料情報(航空) 【参考資料】

NACCS

MI-3.NSSによる利用者コードのシステム区分変更申込手続き(システム設定書類の作成)
 ⑦「設定対象情報」「A、利用者コード」「B、通関業者コード」を記入します。

記入が必要なのは上記3項目のみです。

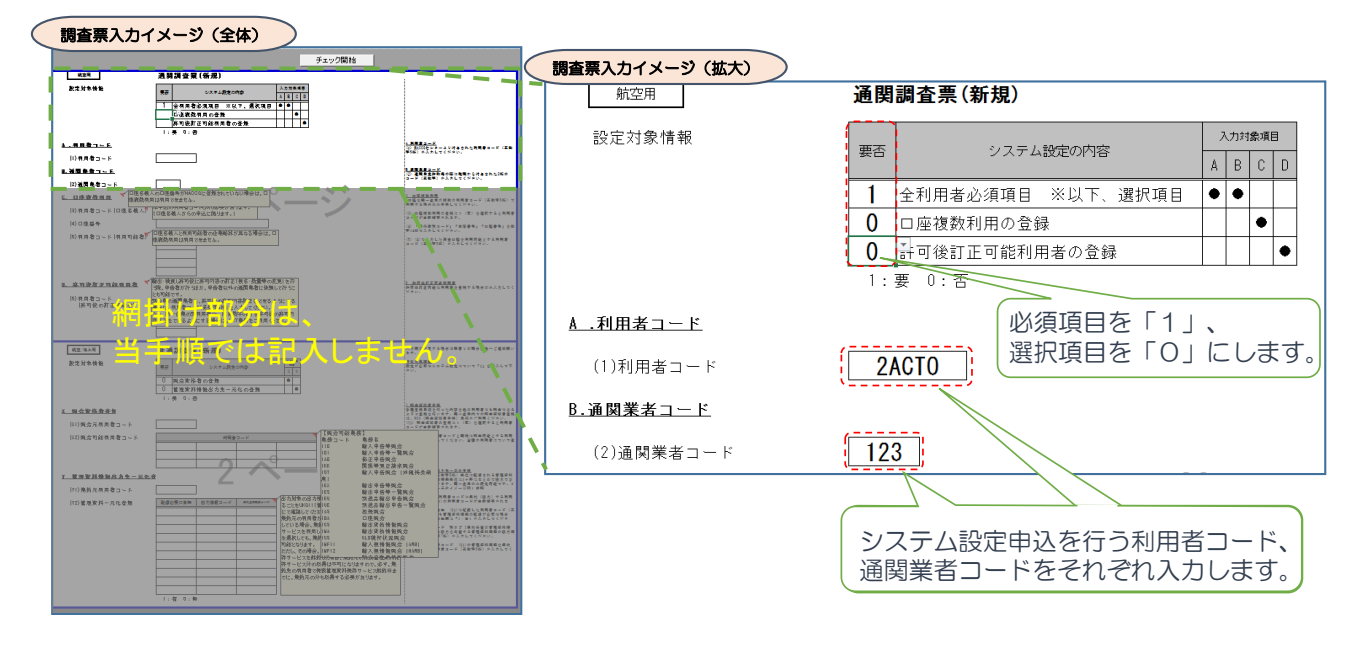

#### №-3. NSSによる利用者コードのシステム区分変更申込手続き(システム設定書類の作成)

⑧必要箇所を記入したら、上部「チェック開始」ボタンを押下します。

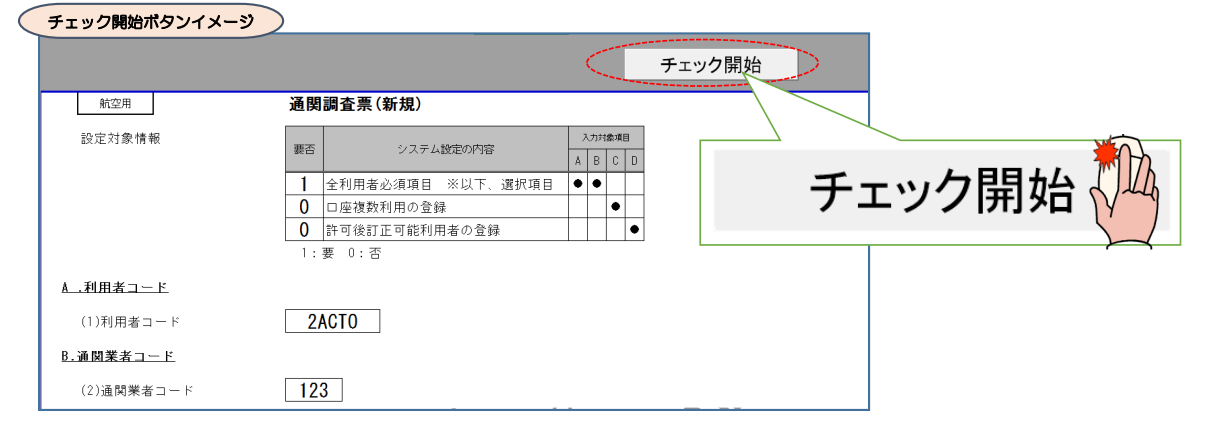

⑨確認メッセージボックスが表示されるので、「はい」を押下します。

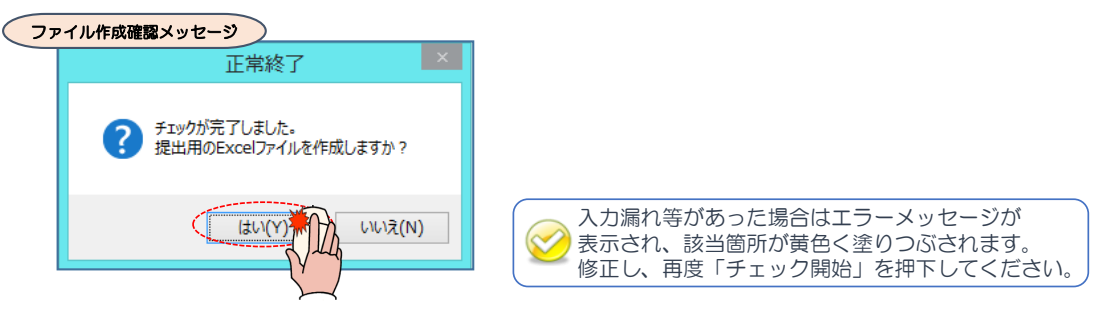

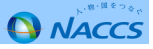

#### WI-3. NSSによる利用者コードのシステム区分変更申込手続き(システム設定書類の作成) ⑩ファイル作成が完了した旨のメッセージボックスが表示されるので「OK」を押下します。 終了通知メッセージ ( × Microsoft Excel 提出用のExcelファイルの作成が完了しました。 NACCSサポートシステムから申請して下さい。 提出用Excelファイルは作成用調査票(AO8\_U.xls)を OK $\checkmark$ 保存した場所(フォルダ)と同じ場所(フォルダ)に 作成されます。 ①提出用Excelファイルを開き、内容を確認してExcelファイルを閉じます。 提出用Excelイメージ V W X Y Z AA AB AC AD AE AF AG AH AL AJ AK AL AM AN AO AP 航空用 通関調査票(新規) 設定対象情報 要否 システム設定の内容 1 全利用者必須項目 ※以下、違択項目 0 口座複数利用の登録 0 許可後訂正可能利用者の登録 ● 要 0:否 A.利用者コード (1)利用者コード 2ACT0 B.通開業者コード (2)通関業者コード 123 C. 口座複数利用 (3)利用者コード(ロ座名義人) (4)口座番号 提出用Excelファイルのファイル名・シート名は ▲ 近□用□へいてレノー 変更しないでください。 (5)利用者コード(利用可能者) 利用者コード

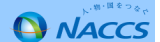

### WI-3. NSSによる利用者コードのシステム区分変更申込手続き(システム設定書類の登録)

#### ①NACCSサポートシステムにログインします。

|                                                                                                    | ②ログインが成功すると、メニュー画面が表示されます。<br>                                                                                        | 0                   |
|----------------------------------------------------------------------------------------------------|----------------------------------------------------------------------------------------------------|---------------------|
| ロクインTD・ハスリードを<br>入力してください。<br>第一日をつなく<br>55% (415-52-52-544)<br>(55% (415-52-52-544)<br>(55% (415-52-52-544)<br>(55% (415-52-56-544)<br>(55% (415-52-56-544)<br>(55% (415-52-56-544)<br>(55% (415-52-56-544)<br>(55% (415-52-544)<br>(55% (415-54-54))<br>(55% (415-54))<br>(55% (415-5 | ×=ュー画面                                                                                                    | ナッ・<br>第一:<br>2016/ |
| 74世紀: 単金線水: 単単物線(ログイン)                                                                                                    | ▲ 申込実施 申込内容確認 契約内容確認 請求内容参照 パスワード変更                                                                                   |                     |
| ヘルプスク<br>シリン・シントーン23.05 (Strings of D)                                                                                                    | 新着情報                                                                                                    |                     |
| ③「システム設定の申込」<br>ボタンを押下します。                                                                                                    | 新者信頼之表示しています。「詳細」不久少をクリックし内容をご確認べたさい。(取称の10円を表示)  2816/08/03 利用料金  が月ご利用分の請求額が確定しました(請求額がe円の場合も含みます(総要 から内容をご確認いただけます | <u>第100円</u> 未満     |
| > システム設定の申込                                                                                                    | ★ユーー覧 ● 申込を行う ② 契約内容を確認する                                                                                             | 8                   |
|                                                                                                    | ● 契約内容の変更       ● システム設定の申込         ● 通開±100追加       ● デジタル証明書の再発行                                                    | <b>9</b> X7         |
|                                                                                                    | 申込内容の確認 🛛                                                                                                    |                     |

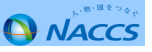

| ◆全急や、電気用な気が特合なや変変関的な地域の必須推<br>mucriを進行が全体系は、「電気用的な地域や行わい真平表記の登録を行います。<br>新録1明時以まれは、利明指コードの3歳のだ行った場合は、必ず実施して伏さい。<br>企業金・営業局を及び責任者な・営業局所在地(年)を望望する ) | 全部など変更有なが不任金や変更物性な地気の変換 を したまた、変更物化な地気のの変体 になった 素化 の の の 、 の ため 、 、 、 、 、 、 、 、 、 、 、 、 、 、 、 、 、 、 | 3. NSSによる利用者コードのシステム区分支           システム設定申込ガイダンス面面           システム設定申込ガイダンス面面           システム設定申込ガイダンス面面           システム設定申込ガイダンス面面           システム設定申込ガ           システム設定申込ガ           システム設定申込ガ           システム設定申込ガ           システム設定申込           システム設定申込           システム設定申込           システム設定申込           システム設定申込           ・フスージングスは変換           「日かりたいたいたいたいたいたいたいたいたいたいたいたいたいたいたいたいたいたいたい | 更申込手続き(システム設定書類の登録)<br>④「システム設定申込ガイダンス」が表示され<br>ので、概要及び提出の流れを確認し<br>「システム設定書類を登録する」ボタンを<br>押下します。 |
|----------------------------------------------------------------------------------------------------|----------------------------------------------------------------------------------------------------|----------------------------------------------------------------------------------------------------|---------------------------------------------------------------------------------------------------|
|                                                                                                    | (JCINER)                                                                                            | NACCSに変換するシステム設定目転の申請を行います。利用する繁建的にお認定行うと差がございます。<br>◆企業を・空業所名及び現代年谷・営業所所な地(別の定該<br>NACCSに設施する)企業をご業所らなど現代年谷」、「営業所所な地(それぞれの)真字表記の登録を行います。<br>助用す用申込また)は、利用有コードの通知を行った場合は、ご業業所所な地(それぞれの)真字表記の登録を行います。<br>助用す用申込また)は、利用有コードの通知を行った場合は、ご業業施工でなさい。<br>企業者が客工作を及び責任者をご業工作有合は(59)を呈出する)                                                                                                    | 5                                                                                                 |

## **WI-3.NSSによる利用者コードのシステム区分変更申込手続き(システム設定書類の登録)**

⑤申込担当者の情報を入力し、「システム設定申込の入力へ進む」を押下します。 (デフォルトでは利用申込の申込担当者が入力されています。

利用申込とシステム設定申込でご担当者が異なる場合はこの画面で修正してください。)

| 申込担当者 入力                    | 5                  |                                                                                   |                                                        |   |
|-----------------------------|--------------------|-----------------------------------------------------------------------------------|--------------------------------------------------------|---|
| ■込担当者の情報を入:<br>、力完了後に、「システ」 | カしてください<br>ム設定申i入の | '。<br>→ カヘ達#11ボタンをクリックしてください。                                                     |                                                        |   |
|                             |                    |                                                                                   | 1                                                      |   |
| 氏名                          |                    | 姓:通聞 名:花子 (全角)<br>例)週間 太郎                                                         |                                                        |   |
| 氏名(フリガナ)                    |                    | 姓: <mark>ツウカン</mark> 名: ハナコ (全角カナ)<br>例) シウカン タロウ                                 |                                                        |   |
| 所属部課名 任意                    |                    | 第一営業部通開課         (全角)           例) 第一営業部営業第33課                                    |                                                        |   |
| 役職名 任意                      |                    | 【係長<br>例)課長                                                                       |                                                        |   |
| 電話番号                        |                    | 0120794550 (半角英数字)<br>制) 8831234567                                               | <ul> <li>「-」(ハイワン)を入力せずに、数字のみ入力<br/>してください。</li> </ul> |   |
| FAX番号 任意                    |                    | (半角英数字)<br>例)@398765432                                                           | 「-」(ハイワン)を入力せずに、数字のみ入力<br>してください。                      |   |
|                             | 登録用                | Isukan-hanako@naccs.jp         (半角英数字)           W) taro.tsuka@naccs.jp           | ✓ 棚 システム 設定用                                           |   |
| E-mailアドレス                  | 確認用                | 確認のため、同じモーmeilアドレスを入力してください。<br>[sukan-hanako@naccs.jp<br>取) taro.tsukan@naccs.jp |                                                        | 5 |
| < 申込ガイダンスは                  | .戻る                |                                                                                   | システム設定申込の入力へ進む、>                                       |   |

5

## WI-3. NSSによる利用者コードのシステム区分変更申込手続き(システム設定書類の登録)

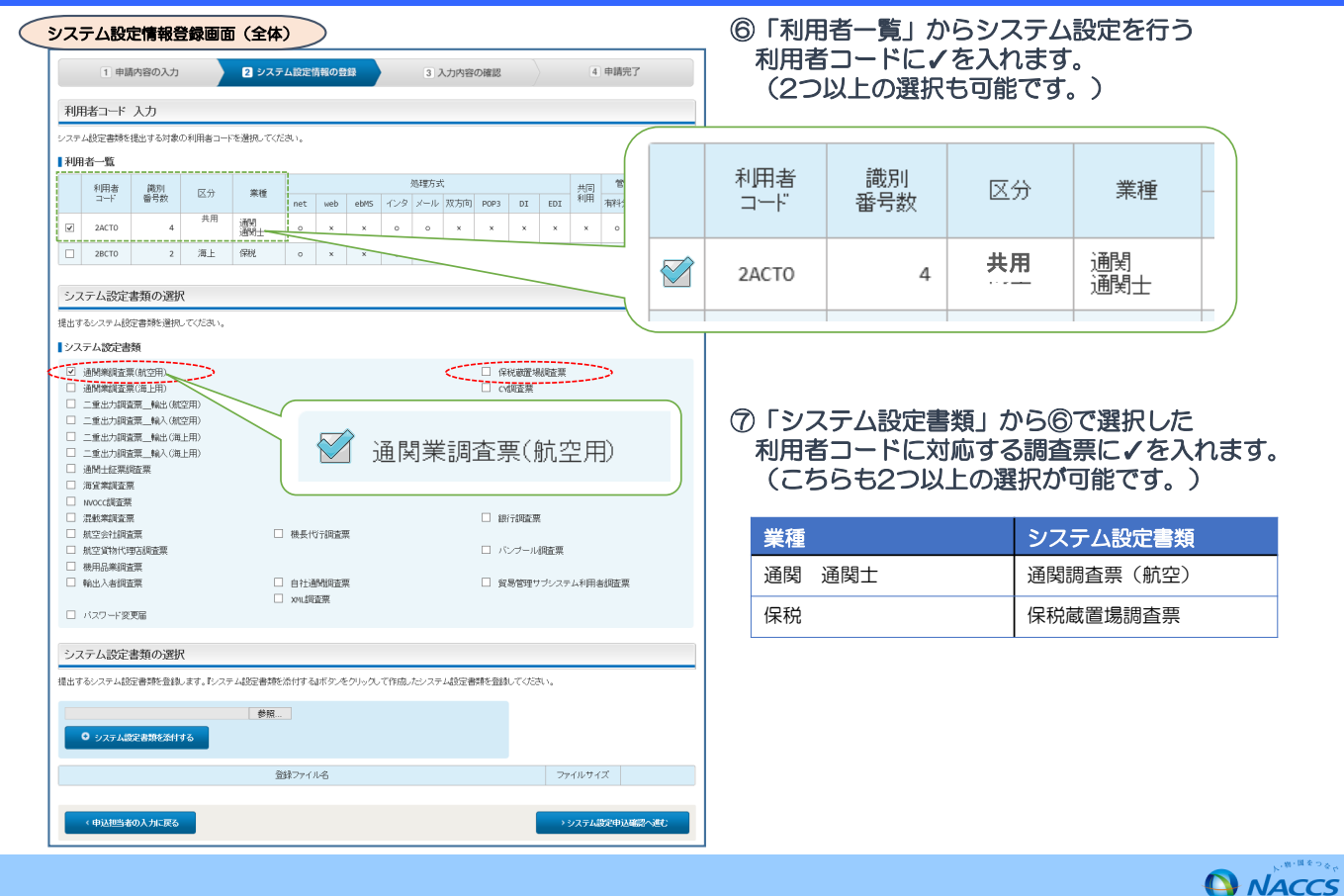

#### Ⅲ-3. NSSによる利用者コードのシステム区分変更申込手続き(システム設定書類の登録)

| システム設定情報登録画面(下部)                                                                                                    |                                                 | ⑧「参照」を押下し、「申込用書類の作成」で<br>作成した調査票(提出用Excelファイル)を<br>選択します。                   |
|----------------------------------------------------------------------------------------------------|-------------------------------------------------|-----------------------------------------------------------------------------|
|                                                                                                    |                                                 | 提出用Excelファイルのファイル名・シート名<br>は変更しないでください。                                     |
| システム設定書類の選択                                                                                                    |                                                 |                                                                             |
| 提出するシステム設定書類を選択してください。                                                                                                    |                                                 |                                                                             |
| システム設定書類                                                                                                    |                                                 |                                                                             |
| <ul> <li>         · 通販業員販売業(結空用)         · 通貨業(調査票(第上用)         · 重進七力関営業         · 重進七力関営業         ・ 転出(航空用)         ·          ·         ·</li></ul>                                                                                                    | <ul> <li>□ 保稅薪農場調査票</li> <li>□ cv調査票</li> </ul> | <ul> <li>⑨「システム設定書類を添付する」を押下します。</li> <li>添付が成功すると、下部「登録ファイル名」欄に</li> </ul> |
| <ul> <li>二重出力現在第二編入(就空用)</li> <li>二重出力関係第二編社(省上用)</li> <li>二重出力関係第二編社(有上用)</li> <li>二重出力関係第二編社(有上用)</li> <li>1484-1578(第二年)</li> </ul>                                                                                                    | □ 給会は用調査票                                       | 調査票のファイル名が表示されます。<br>(上記作業を繰り返し行うことで2ファイル以上                                 |
| □ 13(9) = 12 + + + + = = + + = = + = = + = + = = + = + = = + = + = + = + = + = + = + = + = + = + = + = + = + = + = + | □ 船舶代理店調査票                                      | の添付が可能です。)                                                                  |
| □ NVOCC調査票                                                                                                    |                                                 |                                                                             |
|                                                                                                    | □ 銀行調査票                                         |                                                                             |
|                                                                                                    | □ パンブール調査票                                      |                                                                             |
| - ####<br>- ####<br>- //ス                                                                                                    | 京島管理サブシステム利用者調査業                                | ⑩「システム設定申込確認へ進む」を押下します。                                                     |
| システム設定書類の選択                                                                                                    |                                                 |                                                                             |
| 田山するシステム就定会課を登録します。『システム部を告付する』が?                                                                                                    | ● システム設定書類を添付する                                 |                                                                             |
| 登録ファイル名<br>{<br>2x10_ABL_2315882211334.x1s<br>}                                                                                                    | ファイルサイズ           72X8         開除               | >システム設定申込確認へ進む                                                              |
| 《 幸込 胆当者の入力に取る                                                                                                    | > 92万万公穀定申込育調へ通む                                |                                                                             |

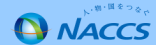

|                                               | 確認画面                                                       | 12/221                                           |                                 |                                     |                        |                |          |        |     |           |               |                      | 7 |          |                 |          |               |                            |        |                    |
|-----------------------------------------------|------------------------------------------------------------|--------------------------------------------------|---------------------------------|-------------------------------------|------------------------|----------------|----------|--------|-----|-----------|---------------|----------------------|---|----------|-----------------|----------|---------------|----------------------------|--------|--------------------|
| ンステム<br>入力した情報<br>「システム語」<br>情報内容の例<br>入力内容を研 | 設定単込内容<br>内容を確認してくた<br>と申込を登録する」<br>S正をする場合は、<br>認後に、「システム | ・ 000102<br>さい。<br>ボタンをクリッ?<br>それぞれの項!<br>設定申込を登 | フすると、システ<br>目の「入力に戻<br>:録する」ボタン | - ム設定申込が完<br>る」ボタンをクリッ<br>をクリックしてくた | 了します。<br>クして、各情<br>乱い。 | 報入力の画面         | から修正して   | c< fat | N   |           |               |                      |   |          |                 |          |               |                            |        |                    |
| 申込担当非                                         | 皆情報                                                        |                                                  |                                 |                                     |                        |                |          |        |     |           |               |                      |   |          |                 |          |               |                            |        |                    |
|                                               |                                                            |                                                  |                                 |                                     |                        |                |          |        |     | 5.8       | 1込担当者の入;      | カに戻る                 |   |          |                 |          |               |                            |        |                    |
| 氏名                                            |                                                            | 通関 7                                             | ŧŦ                              |                                     |                        |                |          |        | - 1 | _         | /             |                      |   |          |                 |          |               |                            |        |                    |
| 氏名(フリ                                         | ガナ)                                                        | ッウカン                                             | ノーハナコ                           |                                     |                        |                |          |        | /   |           |               |                      |   |          |                 |          |               |                            |        |                    |
| 所属部課                                          | 名                                                          | 第一营                                              | 業部通開課                           |                                     | ī                      | -n50           | のボろ      | ·ン     | から、 | 各入        | 力面面           | IC                   |   |          |                 |          |               |                            |        |                    |
| 役職名                                           |                                                            | 係長                                               |                                 |                                     | 一月                     | 見って            | 修正を      | E行     | うこと | がで        | きます           |                      |   |          |                 |          |               |                            |        |                    |
| 電話番号                                          |                                                            | 012079                                           | 94550                           |                                     | 1.                     |                |          |        |     |           |               |                      |   |          |                 |          |               |                            |        |                    |
| FAX番号<br>E-mail7                              | 562                                                        | tsukar                                           | 1-hanako@nac                    | cs.ip                               |                        |                |          |        |     |           |               |                      |   |          | L S             |          |               | ロンケ                        | 登録す    | コーカ                |
| 設定対象の                                         | の利用者コード                                                    |                                                  |                                 | <i>u</i> :                          |                        |                |          |        | ſ   | 5. 0 J    |               | 1 71 23              |   |          | - ノ<br>押下<br>ます | すると      |               | 与<br>に<br>申<br>ぼ<br>し<br>表 | 立が登示され | る」<br>経録され<br>いません |
| 利用者<br>コード                                    | 識別<br>番号数                                                  | 区分                                               | 業種通常                            | net web                             | ebMS                   | 処理方<br>インタ メーノ | 式        | POP3   | DI  | 共同<br>EDI | 管理资:<br>有料分 第 | 料 保税<br>管理<br>照料分 姿料 | ) |          | ので              | 、<br>認くた | )画面 (<br>ごさい。 | ご催実(                       | こ内容    | ie<br>             |
| 20010                                         | ~                                                          | Nº L                                             | 通開士                             |                                     |                        | 0 0            | <b>^</b> | -      | Î   | <u> </u>  | 0             |                      |   |          |                 |          |               |                            |        |                    |
| システム語                                         | 定書類                                                        |                                                  |                                 |                                     |                        |                |          |        |     |           |               |                      |   | <b>"</b> |                 | , _n.e   | ·             | + 24                       | 9-1-2  |                    |
| 1307                                          |                                                            |                                                  |                                 | 1                                   | ノステム論加                 | E書類の種類         |          |        |     |           |               |                      |   |          | ידגי            | ム設正      | 甲込            | ट छ≹                       | 家りる    | N/L                |
| · 调阅美制团                                       | 黒い風崖用リ                                                     |                                                  |                                 |                                     |                        |                |          |        |     |           |               |                      | · |          | -               |          |               |                            |        | (Y                 |
|                                               |                                                            |                                                  |                                 | 登録。                                 | アイル名                   |                |          |        |     |           | 7             | ァイルサイズ               |   | /        |                 |          |               |                            |        | $\sum$             |
|                                               | _C_20160822112                                             | 924.xls                                          |                                 |                                     |                        |                |          |        |     |           |               | 72KB                 |   | / /      |                 |          |               |                            |        |                    |

### WI-3. NSSによる利用者コードのシステム区分変更申込手続き(システム設定書類の登録)

①「システム設定内容確認」が表示されるので内容を確認し、誤り等があった場合は
 各画面に戻って修正を行います。
 問題がなければ最下部の「システム設定申込を登録する」を押下します。

|                                                                                                    | システム設定申込の受付が完了し<br>ました。                                                                                                   |
|----------------------------------------------------------------------------------------------------|----------------------------------------------------------------------------------------------------|
|                                                                                                    | システム設定申込受付完了のメールを申込担当者宛てに送信しまし<br>たので、ご確認ください。                                                                            |
|                                                                                                    | 申込受付番号「XXXXXXXC」                                                                                                    |
|                                                                                                    | ※入力いたたいたE-mailアドレスにメールが層かない場合は、迷惑<br>フィルターの設定やメールの振り分け設定をご確認くたさい。                                                         |
|                                                                                                    |                                                                                                    |
| お客様の没有する利用者コードに対するシステム設定<br>「メが表示されているものにつきましては、運やかに申)<br>続けて申込を行う場合は、「システム設定申込を続ける                    | 申込の実施状況は下表のとおりとなっております。<br>之を実施くださるような願いいたします。<br>パタンをクリックしてください。                                                         |
| お客様の保有する利用者コードに対するシステム設定<br>「よが表示されているものにつきましては、速やかに申<br>続けて申込を行う場合は、「システム設定申込を続ける。<br>利用者コード          | P2Lの実施状況は下まのとおりとなっております。<br>と変更化くださるような細いいたとます。<br>ボタンをクリックしてくたさい。<br>システム設定書類を登録する<br>・営業所所在地(美)を登録する                    |
| お客様の保有する利用者コードに対するシステム設定<br>「よが表示されているものにつきましては、速やかに申<br>続けて申込を行う場合は、「システム設定申込を続ける。<br>利用者コード<br>2ACT0 | P2この実施状況は下表のとおりとなっております。<br>之を実施くださるようお願いいたします。<br>はオジンをクリックしてください。<br>システム設定書類を登録する ・営業所名及び表任者名<br>・営業所所在地(美)を登録する の の の |

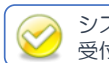

システム設定申込担当者・管理責任者宛に、 受付完了E-mailが自動送信されます。

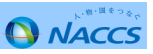

**WI-3.NSSによる利用者コードのシステム区分変更申込手続き(システム設定書類の登録)** 

# 審査終了まで しばらくお待ちください。

(回答は翌営業日以降になることがあります。)

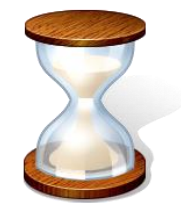

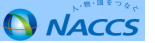

NACCS

#### WI-3. NSSによる利用者コードのシステム区分変更申込手続き(システム設定書類の登録) 13弊社での審査完了次第、E-mailをお送りします。 件名を確認し、各手順に進んでください。 E-mailの件名が、 E-mailの件名が、 「システム設定受付利用申込確認完了のお知らせ」 「システム設定申込確認依頼のお知らせ」 の場合 の場合 申込内容に問題がなければ、弊社での審査完了次第、 ご提出いただいた調査票に不備があった場合、 「システム設定受付利用申込確認完了のお知らせ」を 「システム設定申込確認依頼のお知らせ」を お送りします。 お送りします。 E-mail受信 E-mail受信 件名:【NSS】システム設定申込受付完了のお知らせ 件名: 【NSS】システム設定申込受付完了のお知らせ ○○株式会社 ××事業所 △△部 ○○株式会社 ××事業所 △△部 00 00 様 00 00 様

輸出入・港湾関連情報処理センター株式会社(NACCSセンター)です。

このたびは、NACCSのご利用ありがとうございます。 システム設定申込 の受付を完了しました。

申込受付年月日:20XX年XX月XX日 申込受付番号 :XXXXXXXC

申込内容は、以下のURLからご確認ください。
 NACCSサポートシステム
 トップメニュー「申込内容の確認」

「申込内容の確認」に 進んでください。

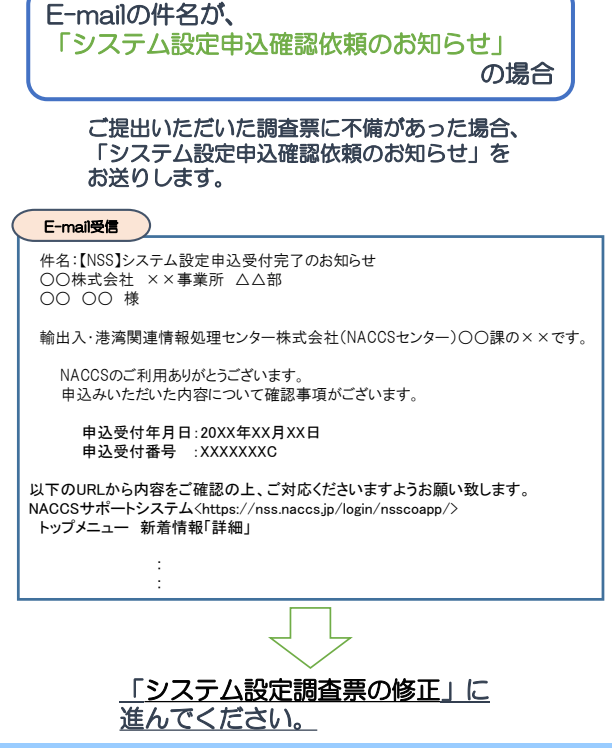

WI-3. NSSによる利用者コードのシステム区分変更申込手続き(システム設定調査票の修正)

①NACCSサポートシステムにログインします。

| NACCSサポートシステム                                                                                               |               |
|----------------------------------------------------------------------------------------------------|---------------|
| A - B de Congo<br>A - B de Congo<br>Nacióne 2000 de la constante<br>Marine de la constante de la constante. | ц <i>94</i> ) |

②メニュー画面「新着情報」欄に、システム設定申込の審査終了についてのメッセージが表示されているので、 右端「詳細」ボタンを押下します。

| ×ニュー画面<br>、 <sup>(*)・ボセンタ</sup> で<br><b>NACCS</b> サポート                                                            | システム                                                  | ナックス商事株式会社<br>第一営業所<br>2016/08/18 09:31からログイン中 |    |  |
|----------------------------------------------------------------------------------------------------|-------------------------------------------------------|------------------------------------------------|----|--|
| ▲ 申込実施 申込内容確認 契約<br>新者情報                                                                                          | 的内容確認 請求内容参照 バスワード変更                                  | Ę                                              |    |  |
| 新着情報を表示しています。「詳細」ボタンをクリックし内容を<br><ul> <li>20XX/XX/XX</li> <li>システム設定</li> <li>(XXXXXXXC)</li> <li>システム</li> </ul> | ご確認ください。(最新の10件を表示)<br>ム設定申込内容に確認事項があります。)参加内容をご確認の上、 | 申込内容の修正、または取下げを行ってください。 (評論)                   | 詳細 |  |
|                                                                                                    | 受付番号                                                  |                                                |    |  |
| [国] 甲込を行う                                                                                                    | ● 契約内容を確認する                                           | □【▲】ユーザー情報                                     | l  |  |

#### WI-3. NSSによる利用者コードのシステム区分変更申込手続き(システム設定調査票の修正)

|                                                                                                    | 設定申込内                                                                                                    | 客参                           | 矖                                                                                                    |          |                |                               |                                                             |                              |                       |                      |              |      |                                            |                                                                 |                        |                                           |
|----------------------------------------------------------------------------------------------------|----------------------------------------------------------------------------------------------------|------------------------------|----------------------------------------------------------------------------------------------------|----------|----------------|-------------------------------|-------------------------------------------------------------|------------------------------|-----------------------|----------------------|--------------|------|--------------------------------------------|-----------------------------------------------------------------|------------------------|-------------------------------------------|
| / ステム設定1<br>1話が完了し:<br>NACCS愛翁E                                                                                                    | 情報申込の申)<br>た場合は[通行<br>E]よりNACCSの                                                                                                    | 諸内容の<br>う状況」 樹 (<br>) ご利用 が  | 確認を行います。<br>が「承認達」と表示さ<br>5可能となります。                                                                                                    | shます.    |                |                               |                                                             |                              |                       |                      |              |      |                                            |                                                                 |                        |                                           |
| /ステム設                                                                                                    | 定情報申2                                                                                                    | 内容                           | XXXXXXX                                                                                                    | XC       |                |                               |                                                             |                              |                       |                      |              |      |                                            |                                                                 |                        |                                           |
| 申込概要                                                                                                    |                                                                                                    |                              | 20XX/XX                                                                                                    | xx xx    | xx             |                               |                                                             |                              |                       |                      |              |      |                                            |                                                                 |                        |                                           |
| 受付番号                                                                                                    |                                                                                                    |                              |                                                                                                    |          |                |                               | 7                                                           | テータン                         |                       |                      |              | 内容確認 |                                            |                                                                 |                        |                                           |
| 申込日時                                                                                                    |                                                                                                    |                              |                                                                                                    |          |                |                               | N                                                           | vccs <u>ම</u> ්              | 多日                    |                      |              |      |                                            |                                                                 |                        |                                           |
| 中込担当者                                                                                                    | 皆情報                                                                                                    |                              |                                                                                                    |          |                |                               |                                                             |                              |                       |                      |              |      |                                            |                                                                 |                        |                                           |
| 氏名                                                                                                    |                                                                                                    |                              | 通関 イ                                                                                                    | t子       |                |                               |                                                             |                              |                       |                      |              |      |                                            |                                                                 |                        |                                           |
| 氏名(フリ)                                                                                                    | ガナ)                                                                                                    |                              | ツウカン                                                                                                    | , nt     | -=             |                               |                                                             |                              |                       |                      |              |      |                                            |                                                                 |                        |                                           |
| 所属部課                                                                                                    | 名                                                                                                    |                              | 第一営                                                                                                    | 業部通      | 國課             |                               |                                                             |                              |                       |                      |              |      |                                            |                                                                 |                        |                                           |
| 役職名                                                                                                    |                                                                                                    |                              | 係長                                                                                                    |          |                |                               |                                                             |                              |                       |                      |              |      |                                            |                                                                 |                        |                                           |
| 電話番号                                                                                                    |                                                                                                    |                              | 0120794550                                                                                                    |          |                |                               |                                                             |                              |                       |                      |              |      |                                            |                                                                 |                        |                                           |
| FAX番号                                                                                                    |                                                                                                    |                              |                                                                                                    |          |                |                               |                                                             |                              |                       |                      |              |      |                                            |                                                                 |                        |                                           |
| E-mail7                                                                                                    | ドレス                                                                                                    |                              | tsukan-                                                                                                    | hanako   | @nac           | cs.jp                         |                                                             |                              |                       |                      |              |      |                                            |                                                                 |                        |                                           |
| 利用者                                                                                                    | 識別<br>番号数                                                                                                    | 区分                           | 業種                                                                                                    | _        |                |                               |                                                             | 処理方式                         |                       |                      | 1            |      | 共同<br>利用                                   | 管理:                                                             | 安料                     | 保税管理                                      |
| 利用者<br>コード<br>2ACTO                                                                                                    | 激別<br>플링 <u>ઝ</u><br>4                                                                                                    | 医分                           | 業種<br>通問士                                                                                                    | net<br>o | web            | ebns<br>×                     | -12-9<br>0                                                  | 処理 方s<br>メール<br>o            | 2<br>双方向<br>×         | POP3                 | DI<br>×      | EDI  | 共同<br>利用<br>×                              | 管理:<br>前科分<br>0                                                 | 安料<br>無科分<br>o         | 俳組<br>管理<br>資料                            |
| <sup>利用者</sup><br>□-F<br>2ACTO<br>ノステム設                                                                                                    | 選り<br>番号女<br>4<br>定書類                                                                                                    | 区分<br>海上                     | 美種<br>通開<br>通開士                                                                                                    | o        | web<br>x       | eb#S<br>×<br>システム             | <ul> <li>インタ</li> <li>0</li> <li>設定書類</li> </ul>            | 始理カ <del>ヌ</del><br>メール<br>o | 双方向<br>×              | POP3<br>×            | DI           | EDI  | 共同<br>利用<br>×                              | 管理:<br>6科分<br>0                                                 | 2014<br>無料分<br>0       | 保税<br>管資料<br>×                            |
| 利用者<br>コード<br>2ACTO<br>ノステム設<br>通用業調査:                                                                                                    | 激別<br><sup>臺号数</sup><br>4<br><b>定書類</b><br>系(航空用)                                                                                                    | 区分<br>海上                     | <b>素</b> 極<br>通問<br>≟<br>通問<br>±                                                                                                    | o        | web<br>x       | ebrs<br>×<br>システム             | - インタ<br>0<br>設定書類                                          | 地理カッ<br>メール<br>0             | 双方向<br>×              | POP3<br>×            | DI<br>×      | EDI  | 共開<br>利用<br>×                              | 管理<br>前科分<br>0                                                  | 88科<br>無料分<br>0        | 條税<br>管理<br>波科<br>×                       |
| 利用者<br>コード<br>2ACTO<br>ンステム設<br>通明美調査:                                                                                                    | 激別<br>番号数<br>4<br>たご書類<br>系(航空用)                                                                                                    | 区分<br>海上                     | 美種<br>違間<br>違問士                                                                                                    | o        | web<br>x       | ebが5     ×     システム     ファイル4 | <ul> <li>インタ</li> <li>○</li> <li>副定書類</li> <li>K</li> </ul> | 地理カッ<br>メール<br>0<br>の種類      | 双方向<br>×              | POP3<br>×            | DI<br>×      | EDI  | 共開<br>利用<br>×                              | 管理:                                                             | 送料<br>無料分<br>。         | 俳観<br>俳智理<br>※<br>×                       |
| 利用者<br>□-F<br>2ACTO<br>ノステム設<br>通明美词宝<br>2ACTO_A08                                                                                                    | 激別<br>음号放<br>4<br>定書類<br>系(前立用)                                                                                                    | 区分<br>海上<br>112924.)         | ★種<br>通問<br>通問士                                                                                                    | o        | web<br>×<br>호성 | ebws<br>×<br>システム             | <ul> <li>インタ</li> <li>の</li> <li>設定書類</li> <li>8</li> </ul> | 処理方s<br>メール<br>o             | 次<br>次<br>大<br>加<br>× | POP3                 | DI<br>×      | EDI  | 共 <b>阿</b><br>×                            | 管理:<br>直科分<br>0                                                 | 送料<br>無料分<br>の<br>ファイル | 保税<br>管理<br>波科<br>×<br>サイズ<br>72KB        |
| ************************************                                                                                                    | 選列<br>高可数<br>4<br>定書預<br>(第立用)<br>5 C 201600222<br>めてダウンロー                                                                                                    | 区分<br>海上<br>112924.)<br>Fする  | 第時<br>通問<br>注目<br>注目                                                                                                    | o        | web<br>x<br>호상 | ebns<br>×<br>システム             | <ul> <li>インタ</li> <li>の</li> <li>設定書類</li> <li>8</li> </ul> | 処理カジッ<br>メール<br>o            | 、<br>深方向<br>×         | Р0Р3<br>к            | DI<br>×      | EDI  | 共同<br>利用<br>×                              | 管理:<br>6月<br>0                                                  | 安料<br>無料分<br>の<br>ファイル | 保税<br>管理<br>安科<br>×<br>サイズ<br>72KB        |
| 11月ま<br>2ACTO<br>システム設<br>違同素初支<br><u>2ACTO_A08</u><br><u>+ まと</u><br><u>4</u><br>当た状況                                                                                                    | 選別<br>高可数<br>4<br>定書預<br>系(第立用)<br>1 C 20160522<br>の(ダウンロー)<br>(クネロ日)<br>(クネロ日)<br>(クネロ日)<br>(クネロ日)<br>(クネロ日)<br>(クネロ日)<br>(クネロ日)<br>(クネロ日)<br>(クネロ日)<br>(クネロ日)<br>(クネロ日)<br>(クネロ日)<br>(クネロ日)<br>(クネロ日)<br>(クネロ日)<br>(クネロ日)<br>(クネロ日)<br>(クネロ日)<br>(クネロ日)<br>(クネロ日)<br>(クネロ日)<br>(クォロ日)<br>(クォロ日)<br>(<br>)<br>(<br>)<br>(<br>)<br>(<br>)<br>(<br>)<br>(<br>)<br>(<br>)<br>( | 区分<br>海上<br>112924.><br>Fする  | 来待<br>注意間<br>は想法:<br>*11:<br>(作業)                                                                                                    | o        | web<br>×       | ebns<br>×<br>システム             | インタ           0                                             | 3.<br>メール<br>0<br>の種類        | x                     | P0P3<br>×            | DI<br>×      | EOI  | 共用<br>利用<br>×                              | 管理<br>前時分<br>0                                                  | 2014<br>第月分<br>0       | 俳紀<br>管理<br>淀科<br>×<br>サイズ<br>72KB        |
| 1日本<br>コード<br>2ACTO<br>2ACTO<br>2ACTO<br>2ACTO<br>A08<br>キまと<br>低<br>日<br>イ<br>マ<br>フード                                                                                                    | 選別<br>高考数<br>4<br>定書預<br>第(第支用)<br>5 C 20160522<br>か(ジウンロー<br>作業非用目<br>支申込                                                                                                    | 区分<br>海上<br>112924.)<br>下する  | 来待<br>通照<br>道照<br>注<br>調<br>大<br>2<br>2<br>5<br>6<br>6<br>月<br>1<br>2<br>5<br>6<br>6<br>月<br>1<br>1<br>1<br>1<br>1<br>1<br>1<br>1<br>1<br>1<br>1<br>1<br>1 | net<br>0 | web<br>×<br>¥3 | ebns<br>×<br>システム<br>ファイル4    | インタ           0                                             | 処理方字の<br>メール<br>○            | ※                     | P0P3<br>×<br>;;;;;;0 | DI<br>×<br>× | EOI  | 共開<br>利用<br>×                              | 管理<br>每時分<br>0                                                  | 安料<br>無料分<br>の         | <b>停税</b><br>管理<br>淀科<br>×<br>サイス<br>72KB |
| 11月<br>2ACTO<br>ステム設<br>通用単词本:<br>2ACTO A98<br>生まと<br>単行代兄<br>システム設コ<br>システム設コ                                                                                                    | 28.9)<br>各等表<br>4<br>5<br>定書項目<br>第<br>(弟立用)<br>5<br>C 201600222<br>めてダウンロー<br>作素項目<br>定申込<br>図等の<br>2<br>2<br>2<br>2<br>3<br>3<br>3<br>3<br>3<br>5<br>5<br>5<br>5<br>5<br>5<br>5<br>5<br>5<br>5<br>5<br>5<br>5                                                                                                    | 区分<br>海上<br>112924.3<br>FF33 | ★信<br>送前士                                                                                                    | net<br>0 | web<br>×<br>호상 | ebrt5<br>×<br>システム            | インタ           0                                             | 処理为享 メール<br>マール<br>の<br>の 優加 | 次方向<br>×              | P0P3<br>×            | DI<br>×<br>× | EDI  | 共開<br>利用<br>×                              | 管理<br>每時分<br>0                                                  | 安料<br>無料分<br>0         | 俳税<br>管理<br>安科<br>×<br>サイス<br>72KB        |
| 11月<br>2ACTO<br>2ACTO<br>2ACTO<br>2ACTO<br>2ACTO<br>A05<br>1<br>2ACTO<br>A05<br>1<br>2<br>2<br>4<br>3<br>2<br>4<br>3<br>4<br>3<br>4<br>5<br>4<br>5<br>4<br>5<br>4<br>5<br>5<br>5<br>5<br>5<br>5<br>5<br>5<br>5<br>5<br>5<br>5<br>5 | 2391<br>金号東<br>4<br>定書項<br>原(県立用)<br>1 <u>C 20160022</u><br>のでダウンロー<br>作業項目<br>を申込<br>ま申込<br>図家作                                                                                                    | 区分<br>海上<br>112924.3<br>下する  | 第日<br>第回<br>注意型±<br>2255ℓ <sup>(ℓ)</sup><br>2255ℓ <sup>(ℓ)</sup>                                                                                           | net<br>0 | web<br>×<br>앞쇠 | ebrs<br>×<br>システム             | インタ           0                                             | 処理カヌン<br>メール<br>の<br>の種類     | 次方向<br>×              | Р0Р3<br>×            | DI<br>×<br>* | x    | 共開<br>111111111111111111111111111111111111 | 管理:<br>()<br>()<br>()<br>()<br>()<br>()<br>()<br>()<br>()<br>() | 安料<br>無料分<br>0         | 信税<br>管理<br>波科<br>×<br>×                  |

40

#### WI-3.NSSによる利用者コードのシステム区分変更申込手続き(申込内容の確認)

①NACCSサポートシステムにログインします。

| ログイン画面<br>いACCSサポートシステム |                                                                                                    |                |  |
|-------------------------|----------------------------------------------------------------------------------------------------|----------------|--|
|                         | 100 GB<br>100 - 7<br>- 100 GP - 100 - 100<br>- 100 GP - 100 - 100 - 100<br>- 100 GP - 100 - 100 - 100<br>- 100 GP - 100 - 100 - 100 - 100<br>- 100 - 100 | <u>п 7 л у</u> |  |

②メニュー画面「新着情報」欄に、システム設定申込の審査終了についてのメッセージが表示されているので、 右端「詳細」ボタンを押下します。

| <u> </u>                                                 | ナックス商事株式会社<br>第一営業所<br>2016/08/18 09:31からログイン中 | ፖንኑ |  |
|----------------------------------------------------------|------------------------------------------------|-----|--|
| ☆ 申込実施 申込内容確認 契約内容確認 請求内容参照 パスワード変更                      |                                                |     |  |
| 新着情報<br>新着情報を表示しています。「詳細」ボタンをクリックし内容をご確認ください。(最新の10件を表示) |                                                | 詳細  |  |
| <b>9</b> 20XX/XX/XX                                      | zutkitan. (                                    | 詳細  |  |
| 中込受付番号                                                   |                                                |     |  |
| 🖻 申込を行う 🥢 契約内容を確認する                                      | 2 ユーザー情報                                       |     |  |
|                                                          |                                                |     |  |

#### **WI-3.NSSによる利用者コードのシステム区分変更申込手続き(申込内容の確認)**

| 27724                                                                                                    | 設定申込内                                                                                                    | 内容 参照                                                                 | E.                                                                                                    |          |                  |                                  |                                                            |                                        |                             |                    |         |       |                    |                                                |                                                                                                    |                                                                                        |
|----------------------------------------------------------------------------------------------------|----------------------------------------------------------------------------------------------------|-----------------------------------------------------------------------|----------------------------------------------------------------------------------------------------|----------|------------------|----------------------------------|------------------------------------------------------------|----------------------------------------|-----------------------------|--------------------|---------|-------|--------------------|------------------------------------------------|----------------------------------------------------------------------------------------------------|----------------------------------------------------------------------------------------|
| システム設定<br>申請が完了し<br>「NACCS登録E                                                                                                    | 情報申込 の申<br>た場合は「通f<br>E」よりNACCSの                                                                                                    | 諸内容の8<br>5状況1欄2<br>りご利用が                                              | 創題を行います。<br>に承認済」と表示さ<br>可能となります。                                                                             | れます。     |                  |                                  |                                                            |                                        |                             |                    |         |       |                    |                                                |                                                                                                    |                                                                                        |
| システム設                                                                                                    | 定情報申述                                                                                                    | 功容                                                                    |                                                                                                    |          |                  |                                  |                                                            |                                        |                             |                    |         |       |                    |                                                |                                                                                                    |                                                                                        |
| 申込概要                                                                                                    |                                                                                                    |                                                                       |                                                                                                    |          |                  |                                  |                                                            |                                        |                             |                    |         |       |                    |                                                |                                                                                                    |                                                                                        |
| 受付番号                                                                                                    |                                                                                                    |                                                                       | XXXXXXXXC                                                                                                    |          |                  |                                  | ス                                                          | テータス                                   |                             |                    |         | 内容確認  |                    |                                                |                                                                                                    |                                                                                        |
| 申込日時                                                                                                    |                                                                                                    |                                                                       | 20XX/XX/XX                                                                                                    | XX:XX    |                  |                                  | N                                                          | vccs                                   | 漆日                          |                    |         |       |                    |                                                |                                                                                                    |                                                                                        |
| 申込担当者                                                                                                    | 针情報                                                                                                    |                                                                       |                                                                                                    |          |                  |                                  |                                                            |                                        |                             |                    |         |       |                    |                                                |                                                                                                    |                                                                                        |
| 氏名                                                                                                    |                                                                                                    |                                                                       | 通関 花子                                                                                                    |          |                  |                                  |                                                            |                                        |                             |                    |         |       |                    |                                                |                                                                                                    |                                                                                        |
| 氏名(フリ)                                                                                                    | ガナ)                                                                                                    |                                                                       | ツウカン /                                                                                                    | ヽナコ      |                  |                                  |                                                            |                                        |                             |                    |         |       |                    |                                                |                                                                                                    |                                                                                        |
| 所願部課                                                                                                    | 名                                                                                                    |                                                                       | 第一営業音                                                                                                    | 7通関語     | 课                |                                  |                                                            |                                        |                             |                    |         |       |                    |                                                |                                                                                                    |                                                                                        |
| 役職名                                                                                                    |                                                                                                    |                                                                       | 係長                                                                                                    |          |                  |                                  |                                                            |                                        |                             |                    |         |       |                    |                                                |                                                                                                    |                                                                                        |
| 電話番号                                                                                                    |                                                                                                    |                                                                       | 0120794550                                                                                                    |          |                  |                                  |                                                            |                                        |                             |                    |         |       |                    |                                                |                                                                                                    |                                                                                        |
| FAX番号                                                                                                    |                                                                                                    |                                                                       |                                                                                                    |          |                  |                                  |                                                            |                                        |                             |                    |         |       |                    |                                                |                                                                                                    |                                                                                        |
| E-mail7                                                                                                    | ドレス                                                                                                    |                                                                       | tsukan-han                                                                                                    | ako@n    | accs.jp          | )                                |                                                            |                                        |                             |                    |         |       |                    |                                                |                                                                                                    |                                                                                        |
| 設正列承0                                                                                                    | 〉利用者⊐~                                                                                                    | -F                                                                    |                                                                                                    |          |                  |                                  |                                                            | 処理方式                                   | t                           |                    |         |       |                    | 管理                                             | 沒科                                                                                                    | ( <b>8</b> .8                                                                          |
| 設定列家()<br>利用者<br>コード                                                                                                    | 〕利用者⊐-<br><sup>激別</sup><br><sup>番号数</sup>                                                                                                    | E S                                                                   | 美種                                                                                                    | net      | web              | ebMS                             | インタ                                                        | 処理 カヨ<br>メール                           | 双方向                         | POP3               | DI      | EDI   | . 共同<br>利用         | 管理                                             | 224<br>無料分                                                                                                    | 保利<br>管理<br>迎非                                                                         |
| EDEA 線の<br>利用者<br>コード<br>2ACTO                                                                                                    |                                                                                                    | -F<br>区分<br>海上                                                        | 漢種<br>通聞<br>通問+                                                                                               | net<br>o | web<br>×         | ebMS<br>×                        | インタ<br>0                                                   | 処理カゴ<br>メール<br>o                       | t<br>双方向<br>×               | POP3               | DI      | EDI   | 井岡<br>利用<br>×      | 管理<br>有科分<br>0                                 | <ul> <li>一変料</li> <li>無料分</li> <li>。</li> </ul>                                                                                                    | 保利<br>管理<br>資料<br>×                                                                    |
| <b>利用者</b><br>コード<br>2ACTO                                                                                                    | ン利用者コー<br>2017年<br>2017年<br>2017年<br>4                                                                                                    | -F<br>区分<br>海上                                                        | 業種<br>通聞<br>通聞士                                                                                               | net<br>o | web<br>×         | ebHS<br>×                        | インタ<br>0                                                   | 如理 方式<br>メール<br>o                      | t<br>双方向<br>×               | POP3<br>x          | DI      | EDI   | 利用                 | 管理<br>有科分<br>o                                 | <ul> <li>一型料</li> <li>無料分</li> <li>○</li> </ul>                                                                                                    | 保利<br>管理<br>資料<br>×                                                                    |
| 10.10000000000000000000000000000000000                                                                                                    | 2本明者二-<br><sup> </sup>                                                                                                    | -F<br>区分<br>海上                                                        | 業種<br>通開<br>通開士                                                                                               | net<br>o | web<br>x         | ebMS<br>×                        | 178<br>0                                                   | 知識カ <del>ゴ</del><br>メール<br>0           | t<br>双方向<br>×               | POP3<br>x          | DI      | EDI   | . 共同<br>利用<br>×    | 管理<br>有科分<br>0                                 | <ul> <li>一 照料分</li> <li>○</li> </ul>                                                                                                    | 保利<br>管理<br>資料<br>×                                                                    |
| 10<br>10<br>10<br>10<br>10<br>10<br>10<br>10<br>10<br>10<br>10<br>10<br>10<br>1                                                                                                    | 2和明者コー                                                                                                    | -F<br>253<br>361                                                      | 漢種<br>通聞<br>通問士                                                                                               | net<br>o | web<br>x         | ebHS<br>×                        | インタ<br>0                                                   | 20 理 カゴ<br>メール<br>o                    | て<br>一 双方向<br>×             | POP3<br>x          | DI      | EDI   | 共同<br>利用<br>×      | 管理<br>有科分<br>0                                 | <ul> <li>一般目前</li> <li>一般目前</li> <l< td=""><td>保利<br/>管理<br/>资料<br/>×</td></l<></ul> | 保利<br>管理<br>资料<br>×                                                                    |
| 11日本<br>11日本<br>11日本 | )和J用者コー<br>激別<br>番号数<br>4<br>定書類<br>素(炭空用)                                                                                                    | -F<br>-F                                                              | 漢種<br>通聞士                                                                                                    | o        | web              | ebMS<br>×<br>VAF AB              | インタ<br>o                                                   | 90 種 カ <del>ゴ</del><br>メール<br>の<br>毎 類 | t<br>双方向<br>×               | POP3<br>x          | DI<br>× | EDI   | . 共同<br>利用<br>×    | 管理<br>有科分<br>o                                 | 送料                                                                                                    | (4)<br>(1)<br>(2)<br>(2)<br>(2)<br>(2)<br>(2)<br>(2)<br>(2)<br>(2)<br>(2)<br>(2        |
| 設定対象の<br>利用者<br>コード<br>2ACTO<br>システム設<br>道閉業調査                                                                                                    | )利用者コー<br>激別<br>番号数<br>4<br>定書類<br>系(航空用)                                                                                                    | 下<br>(区分)<br>())))                                                    | 漢種<br>通問<br>近                                                                                                 | o        | web<br>x         | ebMS<br>×<br>システムM               | インタ<br>o                                                   | 如理 カゴ<br>メール<br>o<br>の種類               | 、<br>双方向<br>×               | POP3<br>x          | DI<br>x | EDI   | 共同<br>利用<br>×      | 管理<br>有科分<br>o                                 | <ul> <li>一 照料分</li> <li>○</li> </ul>                                                                                                    | (保護<br>管理<br>逆非<br>×                                                                   |
| 10.100 (1997)<br>10.100 (1997)<br>10.1000 (1997)<br>10.1000 (1997)<br>10.1000                                                                                                    | )利用者                                                                                                    | -F<br>逐分<br>源上                                                        | 漢種<br>通聞<br>道聞士                                                                                               | o        | web<br>x         | еbMS<br>×<br>927748<br>7711/48   | インタ<br>o                                                   | 如理 カボ<br>メール<br>o<br>の種類               | 、<br>双方向<br>×               | POP3<br>x          | DI<br>x | EDI   | ·<br>共同<br>刊用<br>x | 管理<br>有科分<br>0                                 | <ul> <li>2支科</li> <li>原料分</li> <li>o</li> </ul>                                                                                                    | (保利<br>管理<br>翌年<br>サイフ                                                                 |
| RDEPJ家()<br>利用者<br>コード<br>2ACTO<br>ジステム設<br>3週間素調査<br>2ACTO_A88                                                                                                    | →川田者コー<br>※別<br>●号数<br>4<br>定書類<br>系(航空用)<br><u>C 20160822</u>                                                                                                    | -F<br>区分<br>海上                                                        | 漢種<br>通照<br>通用士                                                                                               | o        | web<br>×         | ebMS<br>×<br>システム語<br>ファイル名      | インタ<br>o<br>2<br>2<br>2<br>ま<br>章<br>5                     | 30.理 カボ<br>メール<br>o                    | 、<br>双方向<br>×               | POP3<br>×          | DI      | EDI   | _ 共同<br>利用<br>x    | 管理<br>有科分<br>0                                 | 22料<br>無料分<br>。                                                                                                    | 保護<br>管理<br>逆非<br>×<br>サイフ<br>728                                                      |
| 10.7三×1 赤(0)<br>11用者<br>コード<br>2ACTO<br>システム設<br>道開業調査<br>2ACTO A88<br>2ACTO A88<br>2ACTO A88<br>2ACTO A88                                                                                                    | )利用者コー<br>激別<br>番号家<br>4<br>定書類<br>系(航空用)<br><u>(201608222</u><br>めてダウンロー                                                                                                    | -F<br>区分<br>海上<br>1112924.x<br>Fする                                    | 集任<br>通附<br>通附士                                                                                               | o        | web<br>×         | ebNS<br>×<br>システムB<br>ファイル名      | インタ<br>0<br>2<br>2<br>2<br>2<br>2<br>8<br>月<br>2<br>8<br>月 | 93 理 方式<br>メール<br>o                    | 次方向<br>次方向<br>×             | POP3<br>x          | DI<br>x | EDI   | 共同<br>利用<br>×      | <ul> <li>管目</li> <li>有科分</li> <li>o</li> </ul> | 送料<br>無料分<br>。                                                                                                    | - 保護<br>- 管理<br>逆車<br>×<br>ヤイフ<br>723                                                  |
| RATE A # 4 0 0 0 0 0 0 0 0 0 0 0 0 0 0 0 0 0 0                                                                                                    | 入川相名コー                                                                                                    | -F<br>区分<br>湾上<br>1112924.x<br>Fする                                    | 業務<br>道明<br>道明士                                                                                               | o        | web<br>x<br>X    | ebMS<br>×<br>システム副<br>ファイル名      | インタ<br>0<br>発光書類                                           | 如理方式<br>メール<br>o                       | < <p>ア方向<br/>×</p>          | POP3<br>x          | DI<br>x | EDI x | 井間<br>刊(用<br>×     | 管理           有目分           0                   | ※料<br>無料分<br>。                                                                                                    | (保護<br>管理<br>逆非<br>×<br>サイフ<br>728                                                     |
| またます。<br>秋川用者<br>コード<br>2ACTO<br>システム設<br>2ACTO A88<br>2ACTO A88<br>2ACTO A88<br>2ACTO A88<br>2ACTO A88<br>2ACTO A88                                                                                                    | 入川相名コー<br>第1<br>第1<br>第1<br>第2<br>音教<br>4<br>2<br>音教<br>4<br>2<br>音教<br>4<br>2<br>2<br>音教<br>4<br>2<br>2<br>1<br>2<br>2<br>2<br>2<br>2<br>2<br>2<br>2<br>2<br>2<br>2<br>2<br>2 | -F<br>区分<br>湾上<br>1112924.x<br>Fする                                    | <b>東任</b><br>道明<br>道明士<br>15                                                                                  | net<br>o | web<br>x<br>223  | ebHS<br>×<br>2927年人語<br>7771月48  |                                                            | 20) 様 カ J<br>メール 。                     | <b>2</b><br><b>次方向</b><br>× | x                  | DI<br>x | EDI   | 共同<br>利用<br>×      | 管理           有料分           0                   | <ul> <li>※料</li> <li>無料分</li> <li>○</li> </ul>                                                                                                    | (保護<br>管理<br>※<br>サイフ<br>728                                                           |
| ■ 2 ACTO _ A08                                                                                                    | 利明                                                                                                    | -F<br>区分<br>満上<br>1112924.x<br>Fする                                    | 其後<br>這個<br>達問士                                                                                               | net<br>o | web<br>x<br>¥iii | еbиs<br>×<br>29275 Д.8<br>774148 | 1/29<br>o<br>22注書版                                         | 30 課 カボ<br>メール<br>o                    | て<br>来方向<br>×               | POP3<br>x<br>iator | OI<br>× | EDI   | 四<br>所<br>x        | 管理           有目分           0                   | <ul> <li>※料</li> <li>無料分</li> <li>○</li> </ul>                                                                                                    | (保利<br>密)<br>(保利<br>(学)<br>(学)<br>(学)<br>(学)<br>(学)<br>(学)<br>(学)<br>(学)<br>(学)<br>(学) |
| (日本) (日本)                                                                                                    | 利明                                                                                                    | 下<br>区分<br>海上<br>1112924.x                                            | 漢语<br>:建設<br>:注約11±<br>:<br>:<br>:<br>:<br>:<br>:<br>:<br>:<br>:<br>:<br>:<br>:<br>:<br>:<br>:<br>:<br>:<br>: | net<br>0 | x 201            | ерия<br>×<br>2771µ8              | 12/2<br>。<br>R2:8版                                         | 30 建カボ<br>メール<br>。<br>の種類              | 文<br>深方向<br>×<br>×          | Р0Р3<br>×<br>і#Зог | DI<br>x | EDI   | 共開<br>利用<br>×      | 管理           有料分           0                   | <ul> <li>22目</li> <li>第日分</li> <li>0</li> </ul>                                                                                                    | - 保護<br>空軽<br>×<br>×<br>サイフ<br>728                                                     |
|                                                                                                    | メリ                                                                                                    | 区分         浅上           満上         浅土           1112924.x         米丁乙 | 実任<br>道際<br>道際士<br>15<br>15<br>2015/05                                                                        | net<br>0 | web<br>x<br>%iii | еыня<br>x<br>2774/48<br>ССА      | <br>○<br>2228孫                                             | 30 理 カボ<br>メール<br>o<br>の極類             | た<br>深方向<br>×               | POP3<br>×          | OI<br>× | EDI   | 共開<br>利用<br>×      | 管理<br>有日分<br>0                                 | <ul> <li>2マイル</li> </ul>                                                                                                    | - 保秋<br>啓知<br>次年<br>マン<br>サイフ<br>723                                                   |

③確定した申込内容をご確認ください。

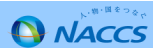

# システム設定申込は以上です。 利用開始日より、 変更したシステム区分で お使いいただけます。

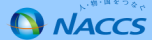